# **ADEMCO VISTA-48C**

**Security System** 

**Programming Guide** 

This control complies with

prEN50131-1:2004 and TS50131-3; Grade 2, Class II

#### FIRST STEP: SELECT THE LANGUAGE

When programming the system, you should first select the appropriate language by doing the following:

- 1. Enter Programming mode.
- 2. Press [\*] + 28 (Language Select data field).
- 3. Press the number corresponding to the desired language: 0 = English, 1 = Russian, 2 = Hebrew , 3 = French
- 4. Continue programming the system as desired.

#### TO START PROGRAM MODE, use method A or B (must use alpha keypad connected to keypad terminals):

- A. POWER UP, then press both [\*] and [#] at same time within 50 seconds of powering up.
- (if \*98 was used to exit program mode, this is the only method that can be used to start program mode again)
- B. Initially, key: Installer Code (4 + 1 + 1 + 2) plus 8 + 0 + 0.

**INSTALLER ACCESS NOTE:** Some installations may require that the Installer cannot access the system without the end user's permission (EN50131-1 compliance). Use field \*26, entry 2, to select this option. If selected (Installer code disabled), the system master or partition master must first enable the Installer code before it can be used. Once enabled, the Installer code remains active until any other user enters their code.

To enable the Installer code: master code + [#] + 65

#### **Data Field Programming Procedures**

| Task                       | Procedure                                                                                                    |
|----------------------------|----------------------------------------------------------------------------------------------------|
| Go to a Data Field         | Press [*] + [Field Number], followed by the required entry.                                                                                                    |
| Entering Data              | When the desired field number appears, simply make the required entry. When the last entry for a field is entered, the keypad beeps three times and automatically displays the next data field in sequence. If the number of digits that you need to enter in a data field is less than the maximum digits available |
|                            | (for example, the phone number fields *41, *42), enter the desired data, then press [*] to end the entry.                                                                                                    |
| <b>Review a Data Field</b> | Press [#] + [Field Number].                                                                                                    |
|                            | Data will be displayed for that field number. No changes will be accepted in this mode.                                                                                                    |
| Deleting an Entry          | Press [*] + [Field Number] + [*]. (Applies only to fields *40-*43, *45, *94, and pager programming fields)                                                                                                    |

#### Menu Mode Programming (\*56, 57, \*58, \*79, \*80, \*81, \*82, \*83)

Press [\*] + [Interactive Mode No.] (for example, \*56). The alpha keypad displays the first of a series of prompts.

| Interactive Mode                      | Used to Program                                                                                                    |
|---------------------------------------|----------------------------------------------------------------------------------------------------|
| *56 Zone Programming                  | Zone characteristics, report codes, alpha descriptors, and serial numbers for 5800 RF transmitters.                                             |
| *57 Function Key Programming          | Unlabeled keypad keys (known as ABCD keys) for special functions                                                                                |
| *58 Zone Programming<br>(Expert mode) | Same options as *56 mode, but with fewer prompts. Intended for those familiar with this type of programming, otherwise *56 mode is recommended. |
| 79 Output Device Mapping              | Assign module addresses and map individual relays/powerline carrier devices                                                                     |
| *80 Output Programming                | 4229 or 4204 Relay modules, 6164 output relay, Powerline Carrier devices, or on-<br>board triggers                                              |
| *81 Zone List Programming             | Zone Lists for relay/powerline carrier activation, chime zones, pager zones, etc.                                                               |
| *82 Alpha Programming                 | Zone alpha descriptors                                                                                                    |
| *83 Configurable Zone type Prog       | Attributes for configurable zone types                                                                                                    |

#### **INITIALIZE DOWNLOAD and RESET DEFAULTS**

\*96 Initializes download ID and subscriber account number.

**\*97** Sets all data fields to original factory default values.

The control has two unique sets (tables) of default entries.

Press \*97 while in Program Mode, then press 1 or 2 to load the desired set of factory defaults. This resets all data fields to the respective default table values. Default values are listed next to the data field entry boxes on the Program Form with unique table 1 and table 2 values indicated where applicable (DT1 = default table 1; DT2 = default table 2).

User Code Defaults: To reset only the user codes to default values, press \*97, then press 3.

#### TO EXIT PROGRAMMING MODE:

**\*98** Exits programming mode and *prevents* re-entry by: Installer Code + 8 + 0 + 0. If **\***98 is used to exit programming mode, system must be powered down, and method 1 above used to enter the programming mode.

**\*99** Exits programming mode and *allows* re-entry by: Installer Code + 8 + 0 + 0 or method 1 above.

#### **Special Messages**

**OC** = OPEN CIRCUIT (no communication between keypad and Control).

**EE** or **ENTRY ERROR** = ERROR (invalid field number entered; re-enter valid field number).

After powering up, **AC**, **dl** (disabled) or **Busy Standby** and **NOT READY** will be displayed after approximately 4 seconds. This will revert to a "**Ready**" message in approximately 1 minute, which allows PIRS, etc. to stabilize. You can bypass this delay by pressing **[#] + [0]**.

If **E4** or **E8** appears, more zones than the expansion units can handle have been programmed. Correct the programming and then completely de-power and re-power the control to clear this indication and remove the disable indication.

#### **PROGRAMMING FORM**

Entry of a number other than one specified will give unpredictable results. Default values are shown in brackets, with unique table 1 and table 2 values indicated where applicable (DT1 = default table 1: DT2 = default table 2)

Enter up

1234, enter 1 | 2 | 3 | 4 ; For Acct. B234, enter #+11| 2 | 3 | 4

| *20        | Instal                 | ler Code                                                             | [4                                            | 112]                                            | *33           | Bell (Siren) Timeout [DT1: 3; DT2: 2]                                                                                                    |
|------------|------------------------|----------------------------------------------------------------------|-----------------------------------------------|-------------------------------------------------|---------------|----------------------------------------------------------------------------------------------------|
|            | 0-9 = 4 0              | digit installer code                                                 |                                               |                                                 |               | 0=none; 1 =1 min; 2 =2 min; 3 =3 min; 4 =4 min; 5 =8 min; 6 =16 min                                                                                  |
| *21        | Quick                  | Arm Enable                                                           | [1,1                                          | ,1]                                             |               | UL/C-UL: For residential fire alarm installation, must be set for a minimum of 4 min (option 4); for UL/C-UL Commercial Burglary                     |
|            | 0 = no qı              | uick arm; 1 = allow qu                                               | ick arm F                                     | Part. 1 Part. 2 Part. 3                         |               | installations, must be 16 min (option 6)                                                                                                    |
| *22        | RF Op                  | otions                                                               |                                               | [0,0]                                           | *34           | Exit Delay         [30, 30, 30]                                                                                                    |
|            | Entry 1 -              | 0 = no RF Jam detec                                                  | tion; 1 = detect RF                           | Jam                                             |               | 00 to 96 = 00 to 96 seconds respectively Part 1 Part 2 Part 3                                                                                        |
|            | Entry 2 -              | <u>L: must be 1 if wireles</u>                                       | 0 = 12 hour (must                             | use "0"): 1 = 2 hour:                           |               | 97 = 120 seconds UL/C-UL: see inst. instr. for requirements.                                                                                         |
|            | 2 = 20  m              | inutes if disarmed/2 h                                               | ours if armed; 3 =                            | Canadian Supervision                            | *35           | Entry Delay 1 (zone type 01) [30, 30, 30]                                                                                                    |
|            |                        |                                                                      | nours for fire zone                           |                                                 |               | 00 to 96 = 00 to 96 seconds respectively Part 1 Part 2 Part 3                                                                                        |
| *23        | QUICK                  | (Forced) Byp                                                         | ass [1,1                                      | ,1] [] []                                       |               | 97 will = 120 seconds; 98 will = 180 seconds; 99 will = 240 seconds<br>EN50131-1 Compliance: Entry delay must be at least 30 seconds.                |
|            | 0 = no qu<br>1 = allow | uick bypass <u>UL/C-UL:</u><br>/ quick bypass (code -                | <u>must be 0</u> F<br>+ [6] + [#])            | Part. 1 Part. 2 Part. 3                         |               | but may not exceed 45 seconds.                                                                                                    |
| *24        | RF Ho                  | ouse ID Code                                                         | [00,00,00]                                    |                                                 |               | for a maximum of 30 seconds; entry delay plus dial delay should not                                                                                  |
|            | 00 = disa              | able all wireless keypa                                              | ad usage Part.                                | 1 Part. 2 Part.                                 |               | exceed 1 min. For UL/C-UL Commercial Burglar Alarm, total entry                                                                                      |
| 3          | 01–31 = keyfob (c      | house ID for 5827, 58 toes not apply to 5839                         | 327BD keypad or 5                             | 804BD/5804BDV                                   | *26           | Entry Dology 2 (range type 00)                                                                                                    |
| *25        | Δrmin                  | a Prevention                                                         | Override                                      | [0 0]                                           | *30           |                                                                                                    |
|            | lf no ove              | rride is selected syste                                              | em will not arm if                            | [0,0]<br>(DT1: 0.0: DT2: 7.0]                   | .07           | See 35 for entries. [30, 30, 30] Part 1 Part 2 Part 3                                                                                                |
|            | there is               | a supervision failure,                                               | system low battery                            | , AC loss, or a tamper.                         | *37           |                                                                                                    |
|            | Entry 1                | <ul><li>0 = no arming preven</li><li>1 = allow system to a</li></ul> | tion override<br>rm with an RF troul          | ole failure                                     | . 00          | 0 = no; 1 = yes Part. 1 Part. 2 Part. 3                                                                                                    |
|            |                        | 2 = allow system to b<br>4 = allow system to b                       | e armed with an A0                            | C Mains Loss<br>tem low battery                 | *38           |                                                                                                    |
|            |                        | 8 = allow system to b                                                | e armed with a pho                            | ne or comm. failure                             |               | First entry for each partition selects Part. 1 Part. 2 Part. 3<br>whether arming from wired keypads causes bell ding: [00, 00, 00]                   |
|            | E.g., To :<br>Entry 2  | select "RF Trouble Fa<br>0 = no tamper overrid                       | uil" and "system low<br>le (see field *175 fo | batt", enter 5 (1 + 4);<br>more tamper options) |               | 0 = no; 1 = yes, 1-second ding                                                                                                    |
|            | ,                      | 1 = allow system to b                                                | e armed with a tam                            | per fault                                       |               | Second entry for each partition selects whether arming from remote R                                                                                 |
|            |                        | 2 = allow system to b<br>4 = allow system to b                       | e armed with a tam<br>e armed with a bell     | per fault once<br>supervision failure           |               | devices causes bell ding and/or activates trigger 2 output; also selects                                                                             |
|            | NOTE: If               | tamper option 1 or 2                                                 | is selected, field *1                         | 75 digit 2 must be "0."                         |               | bell ding/trigger activation duration (arm = 2 dings of selected duration<br>with 1 second off between: disarm = 1 ding of selected duration).       |
| *26        | Chime                  | e By Zone / #6                                                       | 5 Prog Mode                                   | [0, 0]                                          |               | Enter 0-15 from table.                                                                                                    |
|            | Entry 1:               | Chime by Zone                                                        |                                               | 1 2                                             |               | Entry Ding at Siren Trigger 2 Output                                                                                                    |
|            | 0 = no; 1<br>Entry 2 · | = yes, select chime z                                                | ones on zone list 3                           | 8, using *81 Menu mode                          |               | 1 none 250mS If using trigger 2                                                                                                    |
|            | 0 = Insta              | ller code can enter pr                                               | ogramming mode                                |                                                 |               | 2 none 1 second output for arming                                                                                                    |
|            | 1 = Insta<br>enat      | ller Code Access disa                                                | ble; System or Par                            | tition Master code can                          |               | 4 250mS none any other functions                                                                                                    |
| *27        | Dowe                   | rline Carrier ()                                                     |                                               |                                                 |               | 5 250mS 250mS to trigger 2.                                                                                                    |
|            | $0 = A \cdot 1$        |                                                                      | - E 5 - E 6 - G <sup>·</sup>                  |                                                 |               | 7 250mS 4 seconds                                                                                                    |
|            | #10 = K,               | #11 = L, #12 = M, #1                                                 | 3 = N, #14 = O, #13                           | 5 = P                                           |               | 8 1 second none                                                                                                    |
|            | UL/C-UL                | .: not for fire or UL/C-I                                            | JL installations                              |                                                 |               | 9 1 second 250mS<br>#+10 1 second 1 second                                                                                                    |
| *28        | Langu                  | age Select                                                           | [[                                            | DT1: 0; DT2: 1]                                 |               | #+11 1 second 4 seconds                                                                                                    |
|            | 0 = Engli              | ish, 1 = Russian, 2 = I                                              | Hebrew , 3 = Cana                             | dian French                                     |               | #+12 4 seconds none                                                                                                    |
| *29        | ECP (                  | Contact ID Out                                                       | put for ACM                                   | [0]                                             |               | #+13 4 seconds 250mS<br>#+14 4 seconds 1 second                                                                                                    |
|            | 0 = n0.1               | = use Contact ID out                                                 | put on ECP terms                              | (e g TCP-IP Ethernet                            |               | #+15 4 seconds 4 seconds                                                                                                    |
|            | or, in Ca              | nada, cellular radio)                                                |                                               |                                                 | *39           | Power-Up In Previous State                                                                                                    |
| *30        | Make                   | partition 3 a C                                                      | ommon Area                                    | a Part. [0] 🗌                                   |               | 0 = no. always power-up disarmed: 1 = yes UL/C-UL: must be "1"                                                                                       |
|            | 0 = no (n)             | nust be 0 if system us                                               | es zone type 82 - E                           | Blockschloss)                                   | For dia       | aler fields *40 - *42, enter the number of digits shown. Do not fill                                                                                 |
| *31        | Single                 |                                                                      | ling Per Zon                                  |                                                 | unused        | d spaces. Enter 0–9; #+11 for '*'; #+12 for '#'; #+13 for a 2-second                                                                                 |
| * <b>0</b> | Dialor                 | /Bell Disable i                                                      | f Arm Stav                                    |                                                 | The ne        | ext data field is displayed.                                                                                                    |
|            | Entry                  | Single Alarm                                                         | Disable Bell if                               | Disable Dialer if                               | *40           | PABX Access Code                                                                                                    |
|            |                        | Sound                                                                | Armed STAY                                    | Armed STAY                                      |               |                                                                                                    |
|            | 0                      | No UL: must be "0"<br>Ves                                            | No                                            | No                                              | *41           | Primary Phone No.                                                                                                    |
|            | 2                      | No                                                                   | Yes                                           | No                                              |               |                                                                                                    |
|            | 3                      | Yes                                                                  | Yes                                           | No                                              | *19           | Second Phone No                                                                                                    |
|            | 4<br>5                 | Yes                                                                  | No                                            | Yes                                             | * 4/2         |                                                                                                    |
|            | 6                      | No                                                                   | Yes                                           | Yes                                             |               |                                                                                                    |
|            | 7                      | Yes                                                                  | Yes                                           | Yes                                             |               | Enter up to 30 digits for each phone number. To clear entries, press<br>*41* or *42* respectivelv.                                                   |
| *32        | Fire A                 | larm Sounder                                                         | Timeout                                       | [0]                                             | For fie       | fields *43, *44, *45, *46, *51 and *52. enter 4. 6 (Robofon 8). or 10                                                                                |
|            | 0 = soun               | der stops at timeout                                                 |                                               | <u></u>                                         | digits        | s, depending on selection in *48 Report Format. Enter 0–9; #+11 for B;                                                                               |
|            | 1 = no so              | ounder timeout UL/C-                                                 | UL: must be "1" for                           | tire install.                                   | #+12<br>press | 2 tor ∪; #+13 tor U; #+14 tor E; #+15 tor F. To clear entries from field,<br>s *43*, *44*, *45*, *46*, *51* or*52* respectively. Examples: For Acct. |

-3-

| *43     | Primary Subscriber ID # (Part.1)                                                                                                    |
|---------|----------------------------------------------------------------------------------------------------|
|         |                                                                                                    |
| *44     | Secondary Subscriber ID # (Part.1)                                                                                                    |
|         |                                                                                                    |
| *15     | Brimary Subscriber ID # (Part 2)                                                                                                    |
| *40     |                                                                                                    |
|         |                                                                                                    |
| *46     | Secondary Subscriber ID # (Part. 2)                                                                                                    |
|         |                                                                                                    |
| *47     | Phone System / Dialer Attempts [1,6]                                                                                                    |
|         | Entry 1: Phone System Select 1 2                                                                                                    |
|         | if Cent. Sta. IS NOT on a satellite link: 0=Pulse Dial; 1=Tone Dial;<br>if Cent. Sta. IS on a satellite link: 2 = Pulse Dial ; 3 = Tone Dial           |
|         | Entry 2: Dialer Attempts: 1 – 10 (for 10, enter #+10)                                                                                                  |
| *48     | Report Format [7,7]                                                                                                    |
|         | 0 = 3+1,4+1, ADEMCO L/S STANDARD prim. second                                                                                                    |
|         | 2 = 4+2, ADEMCO L/S STANDARD   NOTE: To enable                                                                                                    |
|         | 3 = 4+2, RADIONICS STANDARD the audio "beeps"                                                                                                    |
|         | 6 = 4+2. ADEMCO EXPRESS                                                                                                    |
|         | 7 = CID using 4-digit subs account (ID) no System Operation                                                                                            |
|         | 8 = 3+1,4+1, ADEMCO L/S EXPANDED section of the                                                                                                    |
|         | y = 3 + 1, 4 + 1, RADIONIOS EXPANDED Installation Instr<br>#+10 = ROBOFON 8 (6-digit subs account no) and the User Guide                               |
|         | #+11 = ROBOFON Contact ID                                                                                                    |
| *49     | Split/Dual Reporting                                                                                                    |
|         | 0 = Disable (standard/backup reporting only)                                                                                                    |
|         | Primary Phone No. Second Phone No.                                                                                                    |
|         | 1 = Alarms, Restore, Cancel Others                                                                                                    |
|         | 2 = All except Open/Close, Test                                                                                                    |
|         | 4 = All except Open/Close. Test All                                                                                                    |
|         | 5 = All All                                                                                                    |
| *50     | Dialer Delay (Burg) [1]                                                                                                    |
|         | 0 = none: 1 = 15 seconds UL/C-UL: must be "0"                                                                                                    |
|         | 2 = 30 seconds; 3 = 45 seconds                                                                                                    |
| *51     | Primary Subscriber ID # (Part. 3)                                                                                                    |
|         |                                                                                                    |
| *52     | Secondary Subscriber ID # (Part, 3)                                                                                                    |
|         |                                                                                                    |
|         |                                                                                                    |
|         | Fields ^51 and ^52 see box above *43 for entries.                                                                                                    |
| *53     |                                                                                                    |
|         | 0 = Radionics (0-9, B-F); 1 = SESCOA (0-9 reporting only)                                                                                              |
| *34     |                                                                                                    |
|         | Delay selectable from 0 to 225 secs in 15-sec increments.<br>0 = no delay (both signals sent):  1 = 15  secs:  2 = 30  secs. etc.                      |
|         | UL/C-UL: Grade AA must be "0;" Grade A must be "15" max                                                                                                |
| *55     | Dynamic Signaling Priority                                                                                                    |
|         | 0 = Primary Dialer first; 1 = ECP Contact ID first (e.g., TCP-IP ethernet)                                                                             |
|         | For UL/C-UL Commercial Burglary installations that use a DACT                                                                                          |
|         | and LRR, this field must be "0".                                                                                                    |
| TO P    | ROGRAM SYSTEM STATUS, & RESTORE REPORT CODES:                                                                                                    |
| For 3-  | +1 or 4+1 Standard Format: Enter a code in the first box: 1-9, #+10 for                                                                                |
| 0, #+1  | 1 for B, #+12 for C, #+13 for D, #+14 for E, #+15 for F.                                                                                               |
| A U     | (not #+10) in the first box will disable a report. A 0 (not #+10) in the                                                                               |
| For E   | xpanded or 4+2 Format: Enter codes in <i>both</i> boxes (1st and 2nd digits)                                                                           |
| for 1-  | 9, 0, or B–F, as described above.                                                                                                    |
| A 0     | (not #+10) in the second box will eliminate the expanded message for                                                                                   |
| That re | port. A 0 ( <i>not</i> #+10) in <i>both</i> boxes will disable the report.<br>demco Contact ID® Reporting: Enter any digit (other than 0) in the first |
| box, to | b enable zone to report (entries in the second boxes are ignored).                                                                                     |
| Á O     | (not #+10) in the first box disables the report.                                                                                                    |
| UL/C-   | UL: see installation instructions for requirements                                                                                                    |
| *59     | Exit Error Report Code [0]                                                                                                    |
|         |                                                                                                    |
| *60     |                                                                                                    |

| 61 | Bypass Report Code                                                                                                    | [00]                                                                                                    |
|----|----------------------------------------------------------------------------------------------------|----------------------------------------------------------------------------------------------------|
| 62 | AC Loss Report Code                                                                                                    | [00]                                                                                                    |
| 63 | Low Bat Report Code                                                                                                    | [00]                                                                                                    |
| 64 | Test Report Code                                                                                                    | [00]                                                                                                    |
|    | Use Scheduling mode to schedule periodic test report                                                                                                    | ts.                                                                                                    |
| 65 | Open Report Code [0,0,0]                                                                                                    | Part 2 Part 3                                                                                                    |
| 66 | Arm Away/Stay Rpt Code                                                                                                    | 1 an. 2 1 an 0                                                                                                    |
|    | [0,0,0                                                                                                    | ,0,0,0]                                                                                                    |
|    | AWAY STAY AWAY STAY AWAY STAY                                                                                                    |                                                                                                    |
| 67 | RF Trans. Low Bat Report Code                                                                                                    | [00]                                                                                                    |
|    | UL/C-UL: must be enabled if wireless devices are us                                                                                                    | ed                                                                                                    |
| 68 | Cancel Report Code                                                                                                    | [00]                                                                                                    |
| 69 | Alarm Restores                                                                                                    | [0]                                                                                                    |
| _  | Send restore code (if fault cleared):<br>0 = at siren timeout (if restored) or at disarm (whethe                                                                                                    | r restored or not)                                                                                                    |
| 70 | 1 = dynamically as the fault clears; 2 = only after a di                                                                                                    | sarm                                                                                                    |
| 70 | Alarm Restore Rpt Code                                                                                                    | [0]                                                                                                    |
| 71 | Trouble Restore Rpt Code                                                                                                    | [00]                                                                                                    |
| 72 | Bypass Restore Rpt Code                                                                                                    | [00]                                                                                                    |
| 73 | AC Restore Rpt Code                                                                                                    | [00]                                                                                                    |
| 74 | Low Bat Restore Rpt Code                                                                                                    | [00]                                                                                                    |
| 75 | RF Low Battery Restore Rpt Code                                                                                                    | [00]                                                                                                    |
|    | UL/C-UL: must be enabled if wireless devices are us                                                                                                    | ed                                                                                                    |
| 76 | Test Restore Rpt Code                                                                                                    | [00] [                                                                                                    |
| 77 | Summer Time Start\End Month                                                                                                    | 3][10]                                                                                                    |
|    | 0 = Disabled; 1-12 = month (1 = January, 2 = Februa<br>#+10 = October; #+11 = November; #+12 = December                                                                                                    | ry, etc)<br>er                                                                                                    |
| 78 | Summer Time Start\End Weekend                                                                                                    | [5][5] 🛛 I                                                                                                    |
|    | 0 = disabled; 1 = first; 2 = second; 3 = third<br>4 = fourth; 5 = last; 6 = next to last; 7 = third to last                                                                                                    |                                                                                                    |
| 84 | Auto Stay Arm                                                                                                    | [0]                                                                                                    |
|    | 0 = none; 1 = partition 1; 2 = partition 2; 4 = partition<br>Add the values for multiple partitions.                                                                                                    | 3                                                                                                    |
| 85 | Linked Zone Verification Timer /                                                                                                    | [0,0]                                                                                                    |
|    | Up and About Timer                                                                                                    | Linked Up/about                                                                                                    |
|    | 0 = 15 seconds $4 = 90$ seconds $8 = 4$ min                                                                                                    | #+12 = 8 min                                                                                                    |
|    | 1 = 30 seconds $5 = 2$ minutes $9 = 5$ min<br>$2 = 45$ seconds $6 = 2 \cdot 1/2$ min $\# + 10 = 6$ min                                                                                                    | #+13 = 10 min<br>#+14 = 12 min                                                                                                    |
|    | 3 = 60 seconds $7 = 3$ min $#+11 = 7$ min                                                                                                    | #+15 = 15 min                                                                                                    |
|    | schedule for time window that up and about feature is<br>in this field is time within the schedule that activity m                                                                                                    | s active; value set                                                                                                    |
| 86 | Cancel Verify Keypad Display / [                                                                                                    |                                                                                                    |
|    | AC Fail Dial Delay                                                                                                    | 1 2                                                                                                    |
|    | -                                                                                                    |                                                                                                    |
|    | Entry 1: Cancel Verify: 0 = no, 1 = yes<br>Entry 2: AC Fail Dial Delay                                                                                                    |                                                                                                    |
|    | Entry 1: Cancel Verify: 0 = no, 1 = yes<br>Entry 2: AC Fail Dial Delay<br>0 = random report time between 30 and 60 r<br>1-6 = 10 to 60 minutes in 10-minute increment                                                                                                    | ninutes after fail<br>nts (1 = 10 min,                                                                                                    |
| 07 | Entry 1: Cancel Verify: 0 = no, 1 = yes<br>Entry 2: AC Fail Dial Delay<br>0 = random report time between 30 and 60 r<br>1-6 = 10 to 60 minutes in 10-minute increme<br>2 = 20 min, 3 = 30 min, 4 = 40 min, 5=50 min                                                                                                    | minutes after fail<br>ents (1 = 10 min,<br>n, 6 = 60 min)                                                                                                    |
| 87 | Entry 1: Cancel Verify: 0 = no, 1 = yes<br>Entry 2: AC Fail Dial Delay<br>0 = random report time between 30 and 60 r<br>1-6 = 10 to 60 minutes in 10-minute increme<br>2 = 20 min, 3 = 30 min, 4 = 40 min, 5=50 min<br>Misc. Fault Delay Time                                                                                                    | ninutes after fail<br>ints (1 = 10 min,<br>n, 6 = 60 min)<br>[0] $\square$<br>Occessing option)                                                                                                    |
| 87 | Entry 1: Cancel Verify: 0 = no, 1 = yes<br>Entry 2: AC Fail Dial Delay<br>0 = random report time between 30 and 60 r<br>1-6 = 10 to 60 minutes in 10-minute increme<br>2 = 20 min, 3 = 30 min, 4 = 40 min, 5=50 min<br>Misc. Fault Delay Time<br>(for Configurable Zone Type zones - alarm/trouble pr<br>0 = 15 seconds 4 = 90 seconds 8 = 4 min                                                                                                    | minutes after fail<br>(1 = 10  min, (1 = 60  min))<br>[0]<br>occessing option)<br>#+12 = 8  min                                                                                                    |
| 37 | Entry 1: Cancel Verify: 0 = no, 1 = yes<br>Entry 2: AC Fail Dial Delay<br>0 = random report time between 30 and 60 r<br>1-6 = 10 to 60 minutes in 10-minute increme<br>2 = 20 min, 3 = 30 min, 4 = 40 min, 5=50 min<br>Misc. Fault Delay Time<br>(for Configurable Zone Type zones - alarm/trouble pr<br>0 = 15 seconds 4 = 90 seconds 8 = 4 min<br>1 = 30 seconds 5 = 2 minutes 9 = 5 min<br>2 = 45 seconds 6 = 2-1/2 min #+10 = 6 min               | minutes after fail<br>ints (1 = 10 min,<br>n, 6 = 60 min)<br>[0] $\square$<br>occessing option)<br>#+12 = 8 min<br>#+13 = 10 min<br>#+14 = 12 min                                                                                                    |
| 87 | Entry 1: Cancel Verify: $0 = no, 1 = yes$<br>Entry 2: AC Fail Dial Delay<br>0 = random report time between 30 and 60 r $1-6 = 10 to 60 minutes in 10-minute increme2 = 20 min, 3 = 30 min, 4 = 40 min, 5=50 minMisc. Fault Delay Time(for Configurable Zone Type zones - alarm/trouble pr0 = 15 seconds 4 = 90 seconds 8 = 4 min1 = 30 seconds 5 = 2 minutes 9 = 5 min2 = 45 seconds 6 = 2-1/2 min #+10 = 6 min3 = 60 seconds 7 = 3 min #+11 = 7 min$ | ninutes after fail<br>ints $(1 = 10 \text{ min}, \frac{1}{10 \text{ min}})$<br>[0]<br>cocessing option)<br>#+12 = 8 min<br>#+13 = 10 min<br>#+14 = 12 min<br>#+15 = 15 min<br>m free for a force for a force of the second second secon |

|                         | Exit Options [0]                                                                                                    | *165                                          | Page                                                                                                    | er 2 Repo                                                                                                    | orting Opt                                                                                                    | ions                                                                                                    |                                                                                                    |                                                                                |
|-------------------------|----------------------------------------------------------------------------------------------------|-----------------------------------------------|----------------------------------------------------------------------------------------------------|----------------------------------------------------------------------------------------------------|----------------------------------------------------------------------------------------------------|----------------------------------------------------------------------------------------------------|----------------------------------------------------------------------------------------------------|--------------------------------------------------------------------------------|
|                         | 0 = all intrusion zones must be intact before arming (must be 0 if                                                                                                    |                                               | See fie                                                                                                    | ld *162 for en                                                                                                    | ntries.                                                                                                    | [0,0,0] Pa                                                                                                    | art. 1 Part. 2                                                                                                    | Part                                                                           |
|                         | <ul> <li>a All intrusion zones except in exit path (zone list 12) must be<br/>intact before arming. Exit path zones cause alarm if not restored</li> </ul>                                                                                                    | *166                                          | Page                                                                                                    | er Delay (                                                                                                    | Option Fo                                                                                                    | or Alarms                                                                                                    | [3                                                                                                    | 3]                                                                             |
|                         | at end of exit time<br>2 = All intrusion zones except in exit path (zone list 12) must be<br>intact before arming. Exit path zones are hyparsed if not restored                                                                                                    |                                               | 0 = nor<br>This de                                                                                                    | ie, 1 = 1 minu<br>lay is for ALL                                                                                                    | ute, 2 = 2 min<br>pagers in the                                                                                                    | utes, 3 = 3 mi<br>system. The c                                                                                                    | nutes<br>delay does no                                                                                                    | t reset                                                                        |
|                         | at end of exit time<br>3 = Enal contact set: All intrusion zones excent in exit path (zone list)                                                                                                    | *173                                          | RF R                                                                                                    | eporting                                                                                                    | i Options                                                                                                    | existing pager                                                                                                    | delay is in pr                                                                                                    | ogress.<br>31 🔲                                                                |
|                         | 12) must be intact before arming. Once armed, exit delay remains<br>on indefinitely until the last zone, as set in zone list 8, is restored;<br>then a 5-second exit delay occurs before arming state is active                                                                                                    |                                               | 0 = no<br>2 = RF                                                                                                    | ne; 1 = RF Ta<br>keyfobs sen                                                                                                    | amper reports<br>d low battery                                                                                                    | during disarm                                                                                                    |                                                                                                    | ·                                                                              |
| 89                      | Event Log Full Report Code [00]                                                                                                    | <b>*175</b>                                   | 3 = RF                                                                                                    | Tamper repo                                                                                                    | orts during disa                                                                                                    | arm and RF ke                                                                                                    | ytobs send lo                                                                                                    | w batte                                                                        |
|                         | See box above *59 for entries.                                                                                                    | *17J                                          | (see fie                                                                                                    | Id *25 for tar                                                                                                    | ons<br>oper override (                                                                                                    | ontions when a                                                                                                    | [U,U]<br>arming) 1                                                                                                    |                                                                                |
| 90                      | Event Log Enables       [15]         0 = None; 1 = Alarm/Alarm Restore; 2 = Trouble/Trouble Restore;         4 = Bypass/Bypass Restore; 8 = Open/Close.         Example: To select "Alarm/Alarm Restore", and "Open/Close", enter         9 (1 + 8); To select all, enter #15.         NOTE: System messages logged when any non-zero entry is made.                                                                 |                                               | Entry 1                                                                                                    | $\begin{array}{l} \text{(1)} 25 \text{ for tarm}\\ \text{(2)} = \text{standar}\\ 1 = \text{detect t}\\ 2 = \text{detect t}\\ 3 = \text{detect t}\\ \text{(3)} = \text{detect t}\\ \text{(3)} = \text{detect t}\\ \text{(3)} = \text{detect t}\\ 2 \text{ set tc}\\ 1 = \text{only the} \end{array}$                                                                                                    | d tamper prote<br>amper from by<br>amper when ir<br>amper when ir<br>s can clear a to<br>1 or 2)<br>a installer can                                                                                                    | phons when a<br>ection<br>passed zones<br>n Test mode<br>n Test mode a<br>amper (must b<br>clear a tamper                                                                                                    | nd from bypas<br>be "0" if field *2                                                                                                    | z<br>ssed zo<br>25 digit                                                       |
| •91                     | Miscellaneous Options [0]                                                                                                    | *176                                          | Sirer                                                                                                    | n Options                                                                                                    | S                                                                                                    |                                                                                                    | [0,0]                                                                                                    |                                                                                |
| ×92                     | 0 = None; 4 = Audio Alarm Verification (AAV) UL/C-UL: do not use AAV<br>8 = Exit Delay Restart UL/C-UL: must be disabled<br># + 12 = AAV (4) + Exit Delay restart (8)<br>Telecom Monitor Enable [0,0] [0,0] [1 2<br>1-15 = enabled, after 1 15 min. line outage<br>(#+10 = 10 min; #+11 = 11 min; #+12 = 12 min;<br>#+13 = 13 min; #+14 = 14 min; #+15 = 15 min)<br>Entry 2: 0 = keymed display when line is faulted |                                               | Entry 1<br>Entry 2                                                                                                    | : 0 = externa<br>: 0 = disable<br>1 = enable<br>delay p<br>and an<br>second<br>*50 is s<br>2 = when au<br>the sine<br>the ent                                                                                                    | I bell (siren); 1<br>(entry 2 is ign<br>30 second ext<br>period when ar<br>instant zone i<br>ls, and the rep<br>set for a greate<br>rmed in the St<br>en output will b<br>ry delay 1 is s                                                                                                    | = self-activate<br>ored if entry 1<br>. siren and dia<br>med AWAY (if<br>s faulted, the s<br>ort is delayed<br>er delay)<br>ay mode and a<br>e delayed by t<br>et for.                                                                                                    | ed ext. bell 1<br>not set to exte<br>ler delay durir<br>entry delay is<br>siren is delaye<br>30 secs. unle<br>an alarm even<br>the amount of                                          | I 2<br>ernal being entry<br>active<br>ad 30<br>ss field<br>t occurs<br>time th |
|                         | 1 = keypad display when line is faulted<br>1 = keypad display plus keypad trouble sound                                                                                                    | *177                                          | Devi                                                                                                    | ce Durati                                                                                                    | ion 1. 2                                                                                                    |                                                                                                    | [0,1]                                                                                                    |                                                                                |
|                         | 2 = Same as "1", plus programmed output device STARTS.<br>If any partition is armed, external sounder also activates.<br>UL/C-UL: see Inst. Instructions for requirements<br>NOTE: Output Device must either be programmed to be STOPPED                                                                                                    |                                               | (used in <b>Duratio</b><br>0 = 15                                                                                                    | n *80 Menu m<br>on 1 – Device<br>seconds 4                                                                                                    | node-Device A<br>e Action 5 Tin<br>= 90 secs                                                                                                    | Actions 5/6)<br>ner<br>8 = 4 min                                                                                                    | 1<br>#+12 = 1                                                                                                    | 2<br>8 min                                                                     |
| 93                      | No. of Reports in Armed Period [0]                                                                                                    |                                               | 2 = 45 seconds $6 = 2 - 1/2$ min $# + 13 = 33 = 60$ seconds $7 = 3$ min $# + 10 = 6$ min $# + 14 = 3Duration 2 =  Device Action 6 Timer (Stroke Timer)$                                                                                                    |                                                                                                    |                                                                                                    |                                                                                                    | #+10 = 10<br>#+14 = 10<br>#+15 = 10                                                                                                    | 12 min<br>15 min                                                               |
|                         | Per Zone (Intermittent Sensor)<br>0 = Unlimited Reports UL/C-UL: must be "0"<br>1 = 1 report pair: 1-6 = 1 to 6 report pairs                                                                                                    | *178                                          | 1-7=<br>RF S                                                                                                    | 1 to 7 days                                                                                                    | on and R                                                                                                    | F Jam Op                                                                                                    | tion IC                                                                                                    | n 🗌                                                                            |
| •94                     | Download Phone No.                                                                                                    |                                               | 0 = Bas                                                                                                    | sic RF superv                                                                                                    | vision and RF j                                                                                                    | am detection                                                                                                    |                                                                                                    | •                                                                              |
|                         |                                                                                                    |                                               | 1 = Re<br>2 = Re<br>2 = Re                                                                                                    | port RF super<br>port RF Jam a                                                                                                    | rvision failure a<br>as tamper alar                                                                                                    | as tamper alar<br>m when armed                                                                                                    | m when arme<br>d                                                                                                    | d                                                                              |
|                         | Enter up to 30 digits, 0–9; #+11 for '*'; #+12 for '#'; #+13 for a 2-<br>second pause. Do not fill unused spaces. If fewer than 30 digits, exit                                                                                                    | *180                                          | Zon                                                                                                    | e Bvpass                                                                                                    | s Limit                                                                                                    | allure as tamp                                                                                                    | er alarm when                                                                                                    |                                                                                |
|                         |                                                                                                    | 0 = unlimited zone bypasses in each partition |                                                                                                    |                                                                                                    |                                                                                                    | L.                                                                                                    |                                                                                                    |                                                                                |
| -95                     | field by pressing *. To clear entries from field, press *94*.                                                                                                    |                                               | 0 = unl                                                                                                    | mited zone b                                                                                                    | ypasses in ea                                                                                                    | ch partition                                                                                                    |                                                                                                    |                                                                                |
| 95                      | field by pressing *. To clear entries from field, press *94*.<br><b>Ring Count For Downloading</b> [15]<br>0 = Disable Monitoring Station Initiated Download; 1-14 = number of frags (1=9 # +10 =10 # +11 =11 # +12 =12                                                                                                    |                                               | 0 = unli<br>1-7 = n<br>(e                                                                                                    | mited zone b<br>umber of zon<br>each partition                                                                                                    | ypasses in ea<br>le bypasses al<br>individually us                                                                                                    | ch partition<br>lowed in each<br>ses this entry)                                                                                                    | partition                                                                                                    |                                                                                |
| 95                      | field by pressing *. To clear entries from field, press *94*.<br><b>Ring Count For Downloading</b> [15]<br>0 = Disable Monitoring Station Initiated Download;<br>1-14 = number of rings (1-9, $\#$ +10 =10, $\#$ +11 =11, $\#$ +12 =12,<br># +13 =13, $#$ +14 =14);<br>15 = Answering machine/fax defeat ( $\#$ +15 =15).                                                                                            | *181                                          | 0 = unli<br>1-7 = n<br>(e<br><b>50/6</b><br>Use the                                                                                                    | mited zone b<br>umber of zon<br>each partition<br><b>0 Hertz</b> /                                                                                                    | bypasses in ea<br>le bypasses al<br>individually us<br>AC Operation<br>ble to select th                                                                                                    | ch partition<br>lowed in each<br>ses this entry)<br>tion (for real<br>te desired option                                                                                                    | partition<br>-time clock) [{                                                                                                    | 5]                                                                             |
| •95<br>•160             | field by pressing *. To clear entries from field, press *94*.<br><b>Ring Count For Downloading</b> [15]<br>0 = Disable Monitoring Station Initiated Download;<br>1-14 = number of rings (1-9, # +10 =10, # +11 =11, # +12 =12,<br># +13 =13, # +14 =14);<br>15 = Answering machine/fax defeat (# +15 =15).<br><b>Pager 1 Phone No.</b><br>I I I I I I I I I I I I I I I I I I I                                      | *181                                          | 0 = unli<br>1-7 = n<br>(e<br>50/6<br>Use the<br>clock s<br>(indepe<br>(time d<br>X10 NC<br>frequer<br>† UL: n                                                                                                    | mited zone b<br>umber of zon<br>pach partition<br><b>0 Hertz /</b><br>e following tal<br>ynchronizatio<br>endent of AC<br>splayed on b<br>DTE: "X10" (p<br>ney to commu-<br>nust be "0"]                                                                                                    | ypasses in ea<br>bypasses al<br>individually us<br><b>AC Opera</b><br>ble to select th<br>n (50Hz, 60Hz<br>Loss report er<br>ottom line of a<br>owerline carri<br>unicate with the                                                                                                    | ch partition<br>lowed in each<br>ses this entry)<br><b>tion</b> (for real<br>e desired optic<br>z, Crystal), AC<br>nabled in *62),<br>alpha keypads)<br>er devices) use<br>e control.                                                                                                    | partition<br>I-time clock) [ł<br>ons for real-tir<br>Loss display<br>and clock disp<br>).<br>e the selected                                                                           | 5]<br>ne<br>play                                                               |
| 95<br>160               | field by pressing *. To clear entries from field, press *94*.<br><b>Ring Count For Downloading</b> [15]<br>0 = Disable Monitoring Station Initiated Download;<br>1–14 = number of rings (1–9, # +10 =10, # +11 =11, # +12 =12,                                                                                                    | *181                                          | 0 = unli<br>1-7 = n<br>((<br><b>50/6</b><br>Use the<br>clock s<br>(indepe<br>(time d<br>X10 NC<br>frequer<br>† UL: n<br>Entry<br>ot                                                                                                    | mited zone b<br>umber of zon<br>each partition<br><b>0 Hertz /</b><br>e following tal<br>ynchronizatio<br>indent of AC<br>isplayed on b<br>DTE: "X10" (p<br>icy to commu-<br>nust be "0"]<br>AC Freq.<br>E0H7                                                                                                    | ypasses in ea<br>bypasses al<br>individually us<br><b>AC Opera</b><br>ble to select th<br>n (50Hz, 60Hz<br>Loss report er<br>ottom line of a<br>owerline carri-<br>unicate with the<br>Crystal for                                                                                                    | ch partition<br>lowed in each<br>ses this entry)<br><b>tion</b> (for real<br>te desired option<br>z, Crystal), AC<br>abled in *62),<br>alpha keypads)<br>er devices) uso<br>e control.                                                                                                    | partition<br>I-time clock) [ł<br>ons for real-tir<br>Loss display<br>and clock disp<br>),<br>e the selected                                                                           | 5]<br>ne<br>play<br>AC                                                         |
| 95<br>160<br>161        | field by pressing *. To clear entries from field, press *94*.<br><b>Ring Count For Downloading</b> [15]<br>0 = Disable Monitoring Station Initiated Download;<br>1-14 = number of rings (1-9, # +10 =10, # +11 =11, # +12 =12,<br># +13 =13, # +14 =14);<br>15 = Answering machine/fax defeat (# +15 =15).<br><b>Pager 1 Phone No.</b><br>Lift = 1 = 1 = 1 = 1 = 1 = 1 = 1 = 1 = 1 =                                 | *181                                          | 0 = unli<br>1-7 = n<br>(6<br><b>50/6</b><br>Use the<br>clock s<br>(independent<br>(independent)<br>(independent)<br>(in                                                                                                    | mited zone b<br>umber of zon<br>each partition<br><b>0 Hertz /</b><br>e following tal<br>ynchronizatio<br>andent of AC<br>isplayed on b<br>DTE: "X10" (p<br>icy to commu-<br>nust be "0"<br>AC Freq.<br>60Hz<br>50Hz                                                                                                    | ypasses in ea<br>e bypasses al<br>individually us<br><b>AC Opera</b><br>ble to select th<br>n (50Hz, 60Hz<br>Loss report er<br>ottom line of a<br>owerline carri-<br>unicate with the<br><u>Crystal for</u><br>clock backup<br>clock backup                                                                                                    | ch partition<br>lowed in each<br>ses this entry)<br>tion (for real<br>e desired optic<br>z, Crystal), AC<br>habled in *62),<br>alpha keypads)<br>er devices) use<br>e control.                                                                                                    | partition<br>I-time clock) [{<br>ons for real-tir<br>Loss display<br>and clock disp<br>),<br>e the selected<br>Clock disp<br>no<br>no                                                 | 5]<br>ne<br>play<br>AC                                                         |
| 95<br>160<br>161        | field by pressing *. To clear entries from field, press *94*.<br><b>Ring Count For Downloading</b> [15]<br>0 = Disable Monitoring Station Initiated Download;<br>1-14 = number of rings (1-9, # +10 =10, # +11 =11, # +12 =12,<br># +13 =13, # +14 =14);<br>15 = Answering machine/fax defeat (# +15 =15).<br><b>Pager 1 Phone No.</b><br>I I I I I I I I I I I I I I I I I I I                                      | *181                                          | 0 = unli 1-7 = n (e) 50/6 Use the clock s (indepe (time d X10 NC frequer † UL: n Entry 0† 1 2                                                                                                    | mited zone b<br>umber of zon<br>pach partition<br><b>0 Hertz /</b><br>e following tal<br>ynchronizatio<br>endent of AC<br>splayed on b<br>DTE: "X10" (p<br>rey to commu-<br>nust be "0"<br>AC Freq.<br>60Hz<br>50Hz<br>60Hz                                                                                                    | ypasses in ea<br>le bypasses al<br>individually us<br><b>AC Opera</b><br>ble to select th<br>n (50Hz, 60Hz<br>Loss report er<br>ottom line of a<br>lowerline carri-<br>unicate with the<br>Crystal for<br>clock backup<br>clock backup                                                                                                    | ch partition<br>lowed in each<br>ses this entry)<br>tion (for real<br>e desired optic<br>z, Crystal), AC<br>nabled in *62),<br>alpha keypads)<br>er devices) use<br>e control.<br>AC Loss disp<br>no<br>no<br>no<br>no                                                                                                    | partition<br>I-time clock) [!<br>ons for real-tir<br>Loss display<br>and clock disp<br>).<br>e the selected<br>Clock disp<br>no<br>no<br>no                                           | 5]<br>ne<br>play<br>AC                                                         |
| 95<br>160               | field by pressing *. To clear entries from field, press *94*.<br><b>Ring Count For Downloading</b> [15]<br>0 = Disable Monitoring Station Initiated Download;<br>1–14 = number of rings (1–9, # +10 =10, # +11 =11, # +12 =12,<br># +13 =13, # +14 =14);<br>15 = Answering machine/fax defeat (# +15 =15).<br><b>Pager 1 Phone No.</b><br>L                                                                          | *181                                          | 0 = unli 1-7 = n (e) 50/6 Use the clock s (indepedition of the second time d X10 NC frequer t UL: n Entry 0† 1 2 3 4                                                                                                    | mited zone b<br>umber of zon<br>each partition<br><b>0 Hertz /</b><br>e following tal<br>ynchronizatio<br>indent of AC<br>isplayed on b<br>DTE: "X10" (p<br>icy to commu-<br>nust be "0"]<br>AC Freq.<br>60Hz<br>50Hz<br>60Hz<br>50Hz<br>60Hz                                                                                                    | ypasses in ea<br>le bypasses al<br>individually us<br><b>AC Opera</b><br>ble to select th<br>n (50Hz, 60Hz<br>Loss report er<br>ottom line of a<br>owerline carri-<br>unicate with the<br>Crystal for<br>clock backup<br>clock backup<br>clock<br>clock<br>clock                                                                                                    | ch partition<br>lowed in each<br>ses this entry)<br><b>tion</b> (for real<br>the desired optic<br>z, Crystal), AC<br>habled in *62),<br>apha keypads)<br>er devices) use<br>e control.<br>AC Loss disp<br>no<br>no<br>no<br>no<br>yes                                                                                                    | partition<br>I-time clock) [ł<br>ons for real-tir<br>Loss display<br>and clock disp<br>).<br>e the selected<br>Clock disp<br>no<br>no<br>no<br>no<br>no                               | 5]<br>ne<br>play<br>I AC                                                       |
| 95<br>160<br>161        | field by pressing *. To clear entries from field, press *94*.<br><b>Ring Count For Downloading</b> [15]<br>0 = Disable Monitoring Station Initiated Download;<br>1-14 = number of rings (1-9, # +10 =10, # +11 =11, # +12 =12,                                                                                                    | *181                                          | 0 = unli $1-7 = n$ (e) $50/6$ Use the clock s (indepedition of the clock s) (indepedition of the clock s) (indepedition                                                                                                    | mited zone b<br>umber of zon<br>each partition<br><b>0 Hertz /</b><br>e following tal<br>ynchronizatio<br>andent of AC<br>isplayed on b<br>DTE: "X10" (p<br>icy to commu-<br>nust be "0"]<br>AC Freq.<br>60Hz<br>50Hz<br>60Hz<br>50Hz<br>60Hz<br>50Hz<br>60Hz<br>50Hz<br>60Hz                                                                                                    | ypasses in ea<br>e bypasses al<br>individually us<br><b>AC Opera</b><br>ble to select th<br>n (50Hz, 60Hz<br>Loss report er<br>otom line of a<br>owerline carri-<br>unicate with the<br><u>Crystal for</u><br>clock backup<br>clock backup<br>clock<br>clock<br>clock backup<br>clock backup                                                                                                    | ch partition<br>lowed in each<br>ses this entry)<br>tion (for real<br>e desired optic<br>z, Crystal), AC<br>habled in *62),<br>lipha keypads)<br>er devices) use<br>e control.<br>AC Loss disp<br>no<br>no<br>no<br>no<br>yes<br>yes                                                                                                    | partition<br>I-time clock) [!<br>ons for real-tir<br>Loss display<br>and clock disp<br>e the selected<br>Clock disp<br>no<br>no<br>no<br>no<br>no<br>no<br>no<br>no                   | 5]<br>ne<br>play<br>AC                                                         |
| 95<br>160<br>161        | field by pressing *. To clear entries from field, press *94*. <b>Ring Count For Downloading</b> [15]         0 = Disable Monitoring Station Initiated Download;         1-14 = number of rings (1-9, # +10 =10, # +11 =11, # +12 =12,<br># +13 =13, # +14 =14);         15 = Answering machine/fax defeat (# +15 =15). <b>Pager 1 Phone No.</b> I I I I I I I I I I I I I I I I I I I                                | *181                                          | 0 = unli $1-7 = n$ (e) $50/6$ Use the clock s (indepediate of the clock s) (indepediate of the clock s) (indepediate of the cl                                                                                                    | mited zone b<br>umber of zon<br>each partition<br><b>0 Hertz /</b><br>e following tal<br>ynchronizatio<br>andent of AC<br>isplayed on b<br>DTE: "X10" (p<br>to zommu-<br>nust be "0"<br>AC Freq.<br>60Hz<br>50Hz<br>60Hz<br>50Hz<br>60Hz<br>50Hz<br>60Hz<br>50Hz                                                                                                    | ypasses in ea<br>le bypasses al<br>individually us<br><b>AC Opera</b><br>ble to select th<br>n (50Hz, 60Hz<br>Loss report er<br>otom line of a<br>lowerline carri-<br>inicate with the<br>Crystal for<br>clock backup<br>clock backup<br>clock backup<br>clock backup<br>clock backup<br>clock backup<br>clock backup<br>clock backup<br>clock backup<br>clock backup                                                                                                    | ch partition<br>lowed in each<br>ses this entry)<br>tion (for real<br>e desired optic<br>z, Crystal), AC<br>nabled in *62),<br>alpha keypads)<br>er devices) use<br>e control.<br>AC Loss disp<br>no<br>no<br>no<br>no<br>yes<br>yes<br>yes                                                                                                    | partition<br>I-time clock) [!<br>ons for real-tir<br>Loss display<br>and clock disp<br>e the selected<br>Clock disp<br>no<br>no<br>no<br>no<br>no<br>no<br>no<br>no                   | 5]<br>ne<br>play<br>AC                                                         |
| 95<br>160<br>161        | field by pressing *. To clear entries from field, press *94*.<br><b>Ring Count For Downloading</b> [15]<br>0 = Disable Monitoring Station Initiated Download;<br>1-14 = number of rings (1-9, # +10 =10, # +11 =11, # +12 =12,                                                                                                    | *181                                          | $\begin{array}{c} 0 = \text{unli}\\ 1-7 = n\\ (t)\\ \textbf{50/6}\\ \textbf{Use the clock s}\\ (independent of the second second sec$                                                                                                    | mited zone b<br>umber of zon<br>each partition<br>O Hertz A<br>e following tal<br>ynchronizatio<br>andent of AC<br>isplayed on b<br>DTE: "X10" (pr<br>to to commu-<br>nust be "0"<br>AC Freq.<br>60Hz<br>50Hz<br>60Hz<br>50Hz<br>60Hz<br>50Hz<br>60Hz<br>50Hz<br>60Hz                                                                                                    | ypasses in ea<br>le bypasses al<br>individually us<br><b>AC Opera</b><br>ble to select th<br>n (50Hz, 60Hz<br>Loss report er<br>otom line of a<br>loowerline carri-<br>nicate with the<br>Crystal for<br>clock backup<br>clock backup<br>clock backup<br>clock backup<br>clock backup<br>clock backup<br>clock backup<br>clock backup<br>clock backup                                                                                                    | ch partition<br>lowed in each<br>ses this entry)<br>tion (for real<br>e desired optic<br>z, Crystal), AC<br>nabled in *62),<br>alpha keypads)<br>er devices) use<br>e control.<br>AC Loss disp<br>no<br>no<br>no<br>no<br>yes<br>yes<br>yes<br>no                                                                                                    | partition<br>I-time clock) [!<br>ons for real-tir<br>Loss display<br>and clock disp<br>).<br>e the selected<br>Clock disp<br>no<br>no<br>no<br>no<br>no<br>no<br>no<br>no<br>no<br>no | 5]<br>ne<br>play<br>AC                                                         |
| 95<br>160<br>161        | field by pressing *. To clear entries from field, press *94*.<br><b>Ring Count For Downloading</b> [15]<br>0 = Disable Monitoring Station Initiated Download;<br>1-14 = number of rings (1-9, # +10 =10, # +11 =11, # +12 =12,<br># +13 =13, # +14 =14);<br>15 = Answering machine/fax defeat (# +15 =15).<br><b>Pager 1 Phone No.</b><br>1                                                                          | *181                                          | 0 = unli<br>1-7 = n<br>(e<br>50/6<br>Use the<br>clock s<br>(indepe<br>(time d<br>X10 NC<br>frequer<br>† UL: n<br>Entry<br>0 <sup>†</sup><br>1<br>2<br>3<br>4<br>5<br>6<br>7<br>8<br>9                                                                                                    | mited zone b<br>umber of zon<br>each partition<br><b>0 Hertz</b> <i>A</i><br>e following tal<br>ynchronizatio<br>endent of AC<br>splayed on b<br>DTE: "X10" (p<br>toy to commu-<br>nust be "0"<br>AC Freq.<br>60Hz<br>50Hz<br>60Hz<br>50Hz<br>60Hz<br>50Hz<br>60Hz<br>50Hz<br>60Hz<br>50Hz<br>60Hz<br>50Hz<br>60Hz<br>50Hz                                                                                                    | ypasses in ea<br>le bypasses al<br>individually us<br><b>AC Opera</b><br>ble to select th<br>n (50Hz, 60Hz<br>Loss report er<br>ottom line of a<br>lowerline carri-<br>micate with the<br>Crystal for<br>clock backup<br>clock backup<br>clock backup<br>clock backup<br>clock backup<br>clock backup<br>clock backup<br>clock backup<br>clock backup<br>clock backup<br>clock backup<br>clock backup                                                                                                    | ch partition<br>lowed in each<br>ses this entry)<br>tion (for real<br>e desired optic<br>z, Crystal), AC<br>habled in *62),<br>alpha keypads<br>er devices) use<br>er devices) use<br>e control.<br>AC Loss disp<br>no<br>no<br>no<br>no<br>yes<br>yes<br>yes<br>yes<br>no<br>no<br>no<br>no                                                                                                    | partition<br>I-time clock) [!<br>ons for real-tir<br>Loss display<br>and clock disp<br>).<br>e the selected<br>Clock disp<br>no<br>no<br>no<br>no<br>no<br>no<br>no<br>no<br>no<br>no | 5]<br>ne<br>play<br>I AC                                                       |
| 95<br>160<br>161        | field by pressing *. To clear entries from field, press *94*.<br><b>Ring Count For Downloading</b> [15]<br>0 = Disable Monitoring Station Initiated Download;<br>1–14 = number of rings (1–9, # +10 =10, # +11 =11, # +12 =12,<br># +13 =13, # +14 =14);<br>15 = Answering machine/fax defeat (# +15 =15).<br><b>Pager 1 Phone No.</b><br>L                                                                          | *181                                          | $\begin{array}{l} 0 = \text{unli}\\ 1-7 = n\\ (t)\\ \textbf{50/6}\\ \textbf{Use the clock s}\\ (indepedient (t))\\ (t) = 0 \\ \textbf{Clock s}\\ (t) = 0 \\ \textbf{Clock s}\\ (t) = 0 \\ \textbf{Clock s}\\ (t) = 0 \\ \textbf{Clock s}\\ (t) = 0 \\ \textbf{Clock s}\\ \textbf{Clock s}\\ (t) = 0 \\ \textbf{Clock s}\\ \textbf{Clock s}\\ Clock $                                                                                                    | mited zone b<br>umber of zon<br>each partition<br><b>0 Hertz</b> <i>A</i><br>e following tal<br>ynchronizatio<br>indent of AC<br>isplayed on b<br>DTE: "X10" (p<br>icy to commu-<br>nust be "0"]<br>AC Freq.<br>60Hz<br>50Hz<br>60Hz<br>50Hz<br>60Hz<br>50Hz<br>60Hz<br>50Hz<br>60Hz<br>50Hz<br>60Hz<br>50Hz<br>60Hz<br>50Hz<br>60Hz<br>50Hz<br>60Hz                                                                           | ypasses in ea<br>le bypasses al<br>individually us<br><b>AC Opera</b><br>ble to select th<br>n (50Hz, 60Hz<br>Loss report er<br>ottom line of <i>a</i><br>owerline carri-<br>unicate with the<br>Crystal for<br>clock backup<br>clock backup<br>clock backup<br>clock backup<br>clock backup<br>clock backup<br>clock clock<br>clock backup<br>clock backup<br>clock backup<br>clock backup<br>clock backup<br>clock backup<br>clock backup<br>clock backup<br>clock backup                                                                                                    | ch partition<br>lowed in each<br>ses this entry)<br>tion (for real<br>e desired optic<br>z, Crystal), AC<br>tabled in *62),<br>alpha keypads<br>er devices) use<br>er devices) use<br>e control.<br>AC Loss disp<br>no<br>no<br>no<br>no<br>yes<br>yes<br>yes<br>yes<br>yes<br>no<br>no<br>no<br>no<br>no<br>no<br>no<br>no<br>no<br>no<br>no<br>no<br>no                                                                                                    | partition<br>I-time clock) [ł<br>ons for real-tir<br>Loss display<br>and clock disp<br>).<br>e the selected<br>Clock disp<br>no<br>no<br>no<br>no<br>no<br>no<br>no<br>no<br>no<br>no | 5]<br>ne<br>play<br>I AC                                                       |
| 95<br>160<br>161        | field by pressing *. To clear entries from field, press *94*. <b>Ring Count For Downloading</b> [15]  0 = Disable Monitoring Station Initiated Download; 1-14 = number of rings (1-9, # +10 =10, # +11 =11, # +12 =12,                                                                                                    | *181                                          | $\begin{array}{l} 0 = \text{unli}\\ 1-7 = n\\ (t)\\ \textbf{50/6}\\ \textbf{Use the clock s}\\ (indepective d)\\ \textbf{X10 NC}\\ \textbf{X10 NC}\\ \textbf{Y10 NC}\\ \textbf{1}\\ \textbf{2}\\ \textbf{0}^{\dagger}\\ \textbf{1}\\ \textbf{2}\\ \textbf{3}\\ \textbf{4}\\ \textbf{5}\\ \textbf{6}\\ \textbf{7}\\ \textbf{8}\\ \textbf{9}\\ \textbf{\#+10}\\ \textbf{\#+12}\\ \textbf{1}\\ \textbf{2}\\ \textbf{1}\\ \textbf{1}\\ 1$ | mited zone b<br>umber of zon<br>each partition<br><b>0 Hertz /</b><br>e following tal<br>ynchronizatio<br>indent of AC<br>isplayed on b<br>DTE: "X10" (p<br>icy to commu-<br>nust be "0"]<br>AC Freq.<br>60Hz<br>50Hz<br>60Hz<br>50Hz<br>60Hz<br>50Hz<br>60Hz<br>50Hz<br>60Hz<br>50Hz<br>60Hz<br>50Hz<br>60Hz<br>50Hz<br>60Hz<br>50Hz<br>60Hz<br>50Hz<br>60Hz<br>50Hz<br>60Hz<br>50Hz<br>60Hz                                  | ypasses in ea<br>le bypasses al<br>individually us<br>AC Operation<br>ble to select the<br>n (50Hz, 60Hz<br>Loss report er<br>ottom line of a<br>owerline carri-<br>unicate with the<br>Crystal for<br>clock backup<br>clock backup                                                | ch partition<br>lowed in each<br>ses this entry)<br>tion (for real<br>the desired option<br>z, Crystal), AC<br>habled in *62),<br>ablead in *62),<br>ablead in *62,<br>ablead in *62,<br>a | partition<br>I-time clock) [{<br>ons for real-tir<br>Loss display<br>and clock disp<br>).<br>e the selected<br>Clock disp<br>no<br>no<br>no<br>no<br>no<br>no<br>no<br>no<br>no<br>no | 5]<br>ne<br>play<br>I AC                                                       |
| 95<br>160<br>161<br>162 | field by pressing *. To clear entries from field, press *94*.<br><b>Ring Count For Downloading</b> [15]                                                                                                    | *181                                          | $\begin{array}{c} 0 = \text{unli}\\ 1-7 = n\\ (t)\\ \textbf{50/6}\\ \textbf{Use the clock s}\\ (independent (t))\\ (independent (t))\\ (indent (t))\\ (indent (t))\\ (independent (t))$                                                                                                    | mited zone b<br>mited zone b<br>acch partition<br><b>0 Hertz /</b><br>e following tal<br>splayed on b<br>DTE: "X10" (p<br>tey to commu-<br>nust be "0"]<br>AC Freq.<br>60Hz<br>50Hz<br>60Hz<br>50Hz<br>60Hz<br>50Hz<br>60Hz<br>50Hz<br>60Hz<br>50Hz<br>60Hz<br>50Hz<br>60Hz<br>50Hz<br>60Hz<br>50Hz<br>60Hz<br>50Hz<br>60Hz<br>50Hz<br>60Hz<br>50Hz<br>60Hz<br>50Hz                                                            | ypasses in ea<br>le bypasses al<br>individually us<br><b>AC Opera</b><br>ble to select th<br>n (50Hz, 60Hz<br>Loss report er<br>ottom line of a<br>owerline carri-<br>unicate with the<br>Crystal for<br>clock backup<br>clock backup<br>clock backup<br>clock backup<br>clock backup<br>clock backup<br>clock backup<br>clock backup<br>clock backup<br>clock backup<br>clock backup<br>clock backup<br>clock backup<br>clock backup<br>clock backup                                                                                                    | ch partition<br>lowed in each<br>ses this entry)<br>tion (for real<br>the desired option<br>z, Crystal), AC<br>tabled in *62),<br>upha keypads)<br>er devices) use<br>er devices) use<br>er                          | partition<br>I-time clock) [:<br>ons for real-tir<br>Loss display<br>and clock disp<br>).<br>e the selected<br>Clock disp<br>no<br>no<br>no<br>no<br>no<br>no<br>no<br>no<br>no<br>no | 5]<br>ne<br>play<br>I AC                                                       |
| 95<br>160<br>161<br>162 | field by pressing *. To clear entries from field, press *94*.<br><b>Ring Count For Downloading</b> [15]                                                                                                    | *181                                          | $\begin{array}{l} 0 = \text{unli}\\ 1-7 = n\\ (t)\\ \textbf{50/6}\\ \textbf{Use the clock s}\\ (independent (t))\\ (t) = 0 \\ (t) = 0 \\ (t) $                                                                                                    | mited zone b<br>umber of zon<br>each partition<br><b>0 Hertz /</b><br>e following tal<br>synchronizatio<br>andent of AC<br>isplayed on b<br>DTE: "X10" (p<br>rey to commu-<br>nust be "0"]<br>AC Freq.<br>60Hz<br>50Hz<br>60Hz<br>50Hz<br>60Hz<br>50Hz<br>60Hz<br>50Hz<br>60Hz<br>50Hz<br>60Hz<br>50Hz<br>60Hz<br>50Hz<br>60Hz<br>50Hz<br>60Hz<br>50Hz<br>60Hz<br>50Hz<br>60Hz<br>50Hz<br>60Hz<br>50Hz<br>60Hz<br>50Hz<br>60Hz | ypasses in ea<br>le bypasses al<br>individually us<br><b>AC Opera</b><br>ble to select th<br>n (50Hz, 60Hz<br>Loss report er<br>otom line of a<br>owerline carri-<br>unicate with the<br>Crystal for<br>clock backup<br>clock backup<br>clock backup<br>clock backup<br>clock backup<br>clock backup<br>clock backup<br>clock backup<br>clock backup<br>clock clock<br>clock clock<br>clock backup<br>clock backup<br>clock backup<br>clock backup<br>clock backup<br>clock backup<br>clock backup<br>clock backup<br>clock backup<br>clock backup<br>clock backup<br>clock backup | ch partition<br>lowed in each<br>ses this entry)<br>tion (for real<br>e desired optic<br>z, Crystal), AC<br>habled in *62),<br>lipha keypads)<br>er devices) use<br>e control.<br>AC Loss disp<br>no<br>no<br>no<br>no<br>yes<br>yes<br>yes<br>yes<br>no<br>no<br>no<br>no<br>no<br>no<br>no<br>no<br>no<br>no<br>yes<br>yes<br>yes<br>yes<br>yes<br>yes<br>yes<br>yes<br>yes                                                                                                    | partition<br>I-time clock) [-<br>ons for real-tir<br>Loss display<br>and clock disp<br>on<br>the selected<br>Clock disp<br>no<br>no<br>no<br>no<br>no<br>no<br>no<br>no<br>no<br>no   | 5]<br>ne<br>play<br>AC                                                         |

| *182 | Summer Time Switchover Day                                                                                                    | [0]                                                       |
|------|----------------------------------------------------------------------------------------------------|-----------------------------------------------------------|
|      | 0 = switch on Sunday morning; 1= switch on Saturday mo<br>2 = switch on Friday morning                                                                                                    | orning                                                    |
| *183 | Date/Time Format                                                                                                    | [3]                                                       |
|      | 0 = 12-hour time/MMDDYY date 2 = 24-hour time/MM<br>1 = 12-hour time/DDMMYY date 3 = 24-hour time/DD                                                                                                    | IDDYY date<br>MMYY date                                   |
| *185 | Downloader Suppression Options                                                                                                    | [0]                                                       |
|      | <ul> <li>0 = no suppression; 1 = suppress user code viewing</li> <li>2 = suppress commands and program download when ar</li> <li>3 = suppress user code viewing, commands, and program when armed</li> </ul>                            | med<br>n download                                         |
| *186 | Display Options [0,0]                                                                                                    |                                                           |
|      | Entry 1: Latch the first alarm in the display<br>0 = disable; 1 = enable<br>Entry 2: Turn off the display (except for AC loss) except of<br>delay. Turns off when exit delay expires, or<br>after disarm; 0 = disable; 1 = enable       | during exit<br>30 seconds                                 |
| *187 | Sounder Mimic on Trigger 1                                                                                                    | [0]                                                       |
|      | 0 = no sound output on trigger 1<br>1 = mimic keypad 1, address 16<br>2 = mimic keypad 2, address 17<br>3 = mimic keypad 3, address 18<br>4 = mimic keypad 4, address 19<br>NOTE: If used, do not assign any other functions to trigger | ddress 20<br>ddress 21<br>ddress 22<br>ddress 23<br>er 1. |
| *188 | Keypad Sabotage Options [0,0]                                                                                                    |                                                           |
|      | Entry 1: Keypad Lockout: $0 = \text{disable}$ ; $1 = \text{enable 15 min}$<br>Entry 2: Keypad Supervision and Tamper Fault Detection<br>0 = no, $1 = yes$                                                                               | ute lockout<br>n:                                         |
| *189 | AUI Device 1 and 2 Enable [0,0]                                                                                                    |                                                           |
|      | (for Touch Screen Style Keypads) AU<br>System supports up to two touch screen style keypads (e<br>Advanced User Interface, and 6270 Touch Screen Keypa                                                                                  | I 1 AU2<br>a.g., Symphor<br>ad).                          |
|      | AUI Compatibility Note: To ensure proper AUI device of<br>AUI devices with the following rev levels: 6270 series use<br>1.0.9 or higher; 8132/8142 (Symphony) series use versio<br>higher.                                              | peration, use<br>version<br>n 1.1.175 or                  |
|      | Touch Screen (AUI) device 1: Must set AUI device addre<br>Touch Screen (AUI) device 2: Must set AUI device addre                                                                                                    | ss to 1<br>ss to 2                                        |
|      | Enter each AUI's home partition.<br>0 = disabled                                                                                                    |                                                           |

1 = partition 1; 2 = partition 2; 3 = common partition

#### **KEYPAD OPTIONS**

NOTES: 1. Keypad 1 (addr 16) options are factory set and cannot be changed. 2. Each keypad must be assigned a unique address. Keypads programmed with the same address will give unpredictable results.

| *190 | Keypad 2 Device Address 17                                                                                                    | [0] [0]                          |                 |        |
|------|----------------------------------------------------------------------------------------------------|----------------------------------|-----------------|--------|
|      | Partition: 0 = keypad disabled; 1-3 = part. n<br>Sound: 0 = no suppression<br>1 = suppress arm/disarm and E/E l<br>2 = Suppress chime beeps only<br>3 = suppress arm/disarm, E/E, & c | o.<br>Deeps<br>hime be           | Part.<br>eps    | Sound  |
|      | Fields*191-*196 see field *190 for entries.                                                                                                    |                                  | Part.           | Sound  |
| *191 | Keypad 3 Device Address 18                                                                                                    | [0] [0]                          |                 |        |
| *192 | Keypad 4 Device Address 19                                                                                                    | [0] [0]                          |                 |        |
| *193 | Keypad 5 Device Address 20                                                                                                    | [0] [0]                          |                 |        |
| *194 | Keypad 6 Device Address 21                                                                                                    | [0] [0]                          |                 |        |
| *195 | Keypad 7 Device Address 22                                                                                                    | [0] [0]                          |                 |        |
| *196 | Keypad 8 Device Address 23                                                                                                    | [0] [0]                          |                 |        |
| *197 | Exit Time Display Interval                                                                                                    |                                  | [1              | ]      |
|      | 0 = no display; 1-5 = seconds between displa                                                                                                    | ly refres                        | h               |        |
| *198 | Display Partition Number                                                                                                    |                                  | [0              | ]      |
|      | 0 = no; 1 = yes (partition number displays or                                                                                                    | ı alpha k                        | eypads)         |        |
| *199 | ECP Device Fail Display                                                                                                    |                                  | [0              | ]      |
|      | 0 = 3-digit display ("1" + device address); for<br>1 = 2-digit fixed-display as "91;" for 6128 seri                                                                                   | 6148, 6 <sup>.</sup><br>es keypa | 150,6160<br>ads | ),6164 |

#### \*56 ZONE PROGRAMMING WORKSHEET [default values shown in brackets]

|                                                | Zone | Zn Type | Partition | Report | Basic Wired Type    | <b>Response Time</b> |               | ocation                               |
|------------------------------------------------|------|---------|-----------|--------|---------------------|----------------------|---------------|---------------------------------------|
|                                                | 1    | [09]    | [1]       |        | [EOL]               | [1]                  |               |                                       |
|                                                | 2    | [01]    | [1]       |        | [EOL]               | [1]                  |               |                                       |
|                                                | 3    | [03]    | [1]       |        | [EOL]               | [1]                  |               |                                       |
|                                                | 4    | [03]    | [1]       |        | [EOL]               | [1]                  |               |                                       |
|                                                | 6    | [03]    | [1]       |        | [EOL]               | [1]                  |               |                                       |
|                                                | 7    | [03]    | [1]       |        | [EOL]               | [1]                  |               |                                       |
|                                                | 8    | [03]    | [1]       |        | [EOL]               | [1]                  |               |                                       |
|                                                | Zone | Zn Type | Partition | Report | Input Type          | Loop                 | Serial Number | Location                              |
|                                                | 9    |         |           |        |                     |                      |               |                                       |
|                                                | 10   |         |           |        |                     |                      |               |                                       |
|                                                | 11   |         |           |        |                     |                      |               |                                       |
|                                                | 12   |         |           |        |                     |                      |               |                                       |
|                                                | 13   |         |           |        |                     |                      |               |                                       |
|                                                | 14   |         |           |        |                     |                      |               |                                       |
|                                                | 15   |         |           |        |                     |                      |               |                                       |
|                                                | 16   |         |           |        |                     |                      |               |                                       |
|                                                | 10   |         |           |        |                     |                      |               |                                       |
|                                                | 10   |         |           |        |                     |                      |               |                                       |
|                                                | 20   |         |           |        |                     |                      |               |                                       |
|                                                | 20   |         |           |        |                     |                      |               |                                       |
|                                                | 22   |         |           |        |                     |                      |               |                                       |
|                                                | 23   |         |           |        |                     |                      |               | · · · · · · · · · · · · · · · · · · · |
|                                                | 24   |         |           |        |                     |                      |               |                                       |
|                                                | 25   |         |           |        |                     |                      |               |                                       |
|                                                | 26   |         |           |        |                     |                      |               |                                       |
|                                                | 27   |         |           |        |                     |                      |               |                                       |
|                                                | 28   |         |           |        |                     |                      |               |                                       |
|                                                | 29   |         |           |        |                     |                      |               |                                       |
|                                                | 30   |         |           |        |                     |                      |               |                                       |
|                                                | 31   |         |           |        |                     |                      |               |                                       |
|                                                | 32   |         |           |        |                     |                      |               |                                       |
|                                                | 33   |         |           |        |                     |                      |               |                                       |
|                                                | 34   |         |           |        |                     |                      |               |                                       |
|                                                | 36   |         |           |        |                     |                      |               |                                       |
| NOTES:                                         | 37   |         |           |        |                     |                      |               |                                       |
| Zone Type: see chart on                        | 38   |         |           |        |                     |                      |               |                                       |
|                                                | 39   |         |           |        |                     |                      |               |                                       |
| Basic wired Type (zns $1-8$ ):<br>0 – EOI      | 40   |         |           |        |                     |                      |               |                                       |
| 1 = NC                                         | 41   |         |           |        |                     |                      |               |                                       |
| 2 = NO                                         | 42   |         |           |        |                     |                      |               |                                       |
| 3 = zone doubling (2-8)<br>4 - double-balanced | 43   |         |           |        |                     |                      |               |                                       |
| (2-8)                                          | 44   |         |           |        |                     |                      |               |                                       |
|                                                | 45   |         |           |        |                     |                      |               |                                       |
| 2 = AW (zones 9-48)                            | 40   |         |           |        |                     |                      |               |                                       |
| 3 = RF (zones 9-48)                            | 47   |         |           |        |                     |                      |               |                                       |
| 4 = UR (zones 9-48)<br>5 = BR (zones 40.64)    | 49   |         | [1]       |        | [BB]                |                      |               |                                       |
| 7 = RM (zones 9-48)                            | 50   |         | [1]       |        | [BR]                |                      |               |                                       |
| NOTE: Zones 10-16 not                          | 51   |         | [1]       |        | [BR]                |                      |               |                                       |
| available depending on                         | 52   |         | [1]       |        | [BR]                |                      |               |                                       |
| enabled on zones 2-8.                          | 53   |         | [1]       |        | [BR]                |                      |               |                                       |
| Boononoo Timor                                 | 54   |         | [1]       |        | [BR]                |                      |               |                                       |
| 0 = 10msec                                     | 55   |         | [1]       |        | [BR]                |                      |               |                                       |
| 1 = 400msec                                    | 56   |         | [1]       |        | [BR]                |                      |               |                                       |
| 2 = 700msec                                    | 57   |         | [1]       |        | [BR]                |                      |               |                                       |
| 3 = 1.2 Sec                                    | 58   |         | [1]       |        | [BR]                |                      |               |                                       |
| selected, the response                         | 59   |         | [1]       |        | [BR]                |                      |               |                                       |
| time selected for the basic                    | 60   |         | [1]       |        | [BR]                |                      |               |                                       |
| zone automatically applies                     | 61   |         | [1]       |        | [BR]                |                      |               |                                       |
| zone.                                          | 62   |         | [1]       |        | [BK]                |                      |               |                                       |
| Reserved Zonos                                 | 64   |         | [1]       |        | נסאן<br>וספו        |                      |               | 1                                     |
| 91 = addressable device                        | 91   | [05]    | N/A       |        | رەد <u>ا</u><br>N/۵ | N/A                  | N/A           | Addressable Device Report             |
| report enable/disable                          | 92   | N/A     | N/A       |        | N/A                 | N/A                  | N/A           | Duress Report                         |
| default zone type =                            | 95   | [00]    |           |        | N/A                 | N/A                  | N/A           | keypad [1] / [*]                      |
| [05].                                          | 96   | [00]    | 1         |        | N/A                 | N/A                  | N/A           | keypad [3] / [#]                      |
| enable/disable                                 | 99   | [06]    |           |        | N/A                 | N/A                  | N/A           | keypad [*] / [#]                      |
|                                                |      |         |           |        |                     |                      |               |                                       |

#### \*56 ZONE PROGRAMMING MENU MODE (press \*56 while in Program mode)

|                                      | u o ,                                                                                                    |
|--------------------------------------|----------------------------------------------------------------------------------------------------|
| SET TO CONFIRM?<br>0 = NO 1 = YES    | 0 = no<br>1 = yes (prompt appears after entering the serial and loop numbers to confirm each transmitter)<br>We recommend that you confirm the programming of every transmitter.                                                                                                    |
| Enter Zn Num.<br>(00 = Quit) 10      | Enter the zone number being programmed:<br>wired zones 01-48; wireless zones 09-48; RF button zones 49-64<br>91 = addr. device report enable (Enter a report code for zone 91 to enable addressable device reporting.<br>92 = duress report enable (Enter a report code for zone 92 to enable duress reporting)<br>95, 96, 99 =emergency zones<br>00 to quit; [*] to continue                                                                                                    |
| Zn ZT P RC In: L<br>10 00 1 10 RF: 1 | Summary Screen<br>[*] to continue; "IN: L" = input type and loop; "IN: AD" = wired expansion module address<br>"HW: RT" = basic wired zone configuration (EOL, NO, NC, zone doubling, double-balanced) and response<br>time                                                                                                    |
| 10 Zone Type<br>Perimeter 03         | Enter the desired ;zone type from the list below. If 00 is entered, Delete Zone ? is displayed.00 = Not used07 = 24-Hr Audible21 = Arm-AWAY*01 = Entry/exit #108 = 24-Hr Aux22 = Disarm*02 = Entry/exit #209 = Fire23 = No Alarm Resp03 = Perimeter10 = Interior w/Delay24 = Silent Burglary04 = Interior Follower12 = Monitor Zone77 = Keyswitch05 = Trouble Day/Alarm Night14 = Gas81 = AAV Monitor Zone06 = 24-Hr Silent16 = Fire w/Verify82 = Blockschloss Keyswitch*5800 button-type transmitters only20 = Arm-STAY*90-93 = Configurable                                                                                                    |
| 10 Partition<br>1                    | Enter the desired partition for this zone<br>1-3 = partition<br>[*] to continue                                                                                                    |
| 10 Report Code<br>1st 01 2nd 00 10   | Enter the report code for this zone, which consists of 2 hexadecimal digits, each in turn consisting of 2 numerical digits. For example, for a report code of "10," enter 01 and 00.<br>For Contact ID®, entering any non-zero entry as the first digit enables the report code for this zone.<br>1-9, 10 for 0, 11 for B, 12 for C, 13 for D, 14 for E, 15 for F<br>00 to disable; [*] to continue                                                                                                    |
| 02 HARDWIRE TYPE<br>EOL 0            | This prompt appears only for zone numbers 02-08. Zone 1 is automatically set for EOL operation.<br>Enter the desired basic wired type:<br>0 = EOL; 1 = NC; 2 = NO; 3 = zone doubling (ZD); 4 = double-balanced (DB)<br>[*] to continue                                                                                                    |
| 02 Response Time<br>1                | This prompt appears only for basic wired zones 01-08 (zone 02 is used as an example in display).<br>0 = 10mSec; 1 = 400mSec; 2 = 700mSec; 3 = 1.2 seconds<br>[*] to continue                                                                                                    |
| 10 INPUT TYPE<br>RF TRANS 3          | <ul> <li>This prompt is skipped for zones 1-8, and for zones 10-16 if zone-doubling enabled at "Hardwire Type" prompt.</li> <li>All of the RF transmitters have one or more unique input loops (see list below). Each of the input loops requires its own programming zone (e.g., a 5804's four inputs requires four zones).</li> <li>2 = AW (Aux wired zone)</li> <li>3 = RF (supervised RF transmitter; sends fault, restore, and low-battery signals, and sends periodic check-in signals; transmitter must stay within receiver's range)</li> <li>4 = UR (unsupervised RF transmitter; sends fault, restore, and low-battery signals, but periodic check-in signals are not supervised; transmitter may be carried off-premises)</li> <li>5 = BR (unsupervised button type RF transmitter; sends fault and low battery signals when activated, does not send restore or check-in signals; transmitter may be carried off-premises)</li> <li>7 = RM (supervised RF motion detector; sends fault and low battery signals, and sends periodic check-in signals; panel ignores detector restore signals but automatically restores the zone to "ready" after a few seconds; transmitter must stay within receiver's range)</li> <li>[*] to continue</li> <li>NOTES:</li> <li>For the built-in basic wired zones, the Input Type is automatically displayed as HW and cannot be edited.</li> <li>To change the input type of a previously programmed wireless device (type RF, UR, BR, RM) to a wired zone (type AW), you must first delete the transmitter's serial number.</li> </ul> |
| 10 INPUT S/N: L<br>A022-4064 1       | <ul> <li>For wireless transmitters, enroll the serial number and loop number as follows:</li> <li>a. Transmit two open/close sequences. If using a button-type transmitter, press and release the button twice, but wait about 4 seconds before pressing the button the second time. OR</li> <li>b. Manually enter the 7-digit serial number printed on the label of the transmitter. Press the [*] key to move to the "L" position, then enter the loop number. If desired, you can press the [C] key to copy the previously enrolled serial number (used when programming a transmitter with several input loops). The cursor moves to the loop number position.</li> <li>c. To delete an existing serial number, enter 0 in the loop number field. The serial number will change to 0's. If 0 was entered in error, simply re-enter the loop number or press [#], and the serial number will return to the display.</li> </ul>                                                                                                    |

2. Press [\*] to continue. The system now checks for a duplicate serial/loop number combination.

| 10 INPUT S/N L<br>A022-4064 1              | If the serial/loop number combination is not a duplicate in the system, a display showing the serial number and loop number entry appears. [*] to continue                                                                                                    |
|--------------------------------------------|----------------------------------------------------------------------------------------------------|
| XMIT TO CONFIRM<br>PRESS <b>*</b> TO SKIP  | This prompt will only appear if you answered "Yes" at the first prompt in this section.<br>The system will enter a confirmation mode so that the operation of the actual programmed input can be<br>confirmed.<br>Activate the loop input or button that corresponds to this zone.<br>[*] to continue                                                                                                    |
| Entd A022-4063 1<br>Rcvd A022-4064 1       | If the serial/loop number transmitted does not match the serial number entered, a display showing the entered and the received serial/loop numbers appears.<br>If so, activate the loop input or button on the transmitter once again. If a match is not obtained (i.e., summary display does not appear), press the [#] key twice and then enter (or transmit) the correct serial number.<br>[*] to continue                                                                                                    |
| Zn ZT RC In: L<br>10 03 10 RF: 1s          | If the serial number transmitted matches the serial number entered, the keypad will beep 3 times and a summary display will appear, showing that zone's programming. An "s" indicates that a transmitter's serial number has been enrolled.<br>[*] to accept the zone information and continue                                                                                                    |
| PROGRAM ALPHA?<br>0 = NO 1 = YES 0         | If you want to program descriptors for zones now, enter 1 (Yes) and refer to the *82 Descriptor Programming section for procedures. To program descriptors later, enter 0 (no). [*] to continue                                                                                                    |
| ENTER ZN NUM.<br>(00 = QUIT) 11            | If 0 (No) was entered at the Program Alpha prompt, the system will return you to the ENTER ZN NUM.<br>prompt for the next zone.<br>When all zones have been programmed, enter 00 to quit.                                                                                                    |
| *58 Expert Programmi                       | ng Mode Procedures (press *58 while in Data Programming mode)                                                                                                    |
| SET TO CONFIRM?<br>0 = NO 1 = YES          | 0 = no<br>1 = yes (prompt appears after entering the serial and loop numbers to confirm each transmitter)<br>We recommend that you confirm the programming of every transmitter.                                                                                                    |
| Zn ZT P RC HW: RT<br>01 09 1 10 EL 1       | A summary screen will appear, showing zone 1's currently programmed values.<br>Enter the zone number being programmed, then press [*]. In this example, zone 10 is being entered.<br>01-64 = zone number<br>[D] = for assigning wireless key programming templates (see Wireless Key Programming Templates section<br>in j/j): lets you choose from a series of preset templates for easy programming of wireless key zones                                                                                                    |
| Zn ZT P RC IN: L<br>10: -                  | 00 = quit (when all zones have been programmed, press "00" to quit this menu mode)<br>[*] to continue                                                                                                    |
| Zn ZT P RC IN: L<br>10 <u>00</u> 1 10 RF 1 | <ul> <li>A summary screen with the selected zone's current programming appears.</li> <li>Begin programming zone information as follows:</li> <li>Enter Zone Type (ZT; see Zone Type chart shown in *56 Menu Mode "Zone Type" prompt), Partition (P),</li> <li>Report Code (RC; 0-9 only; see *56 mode for hex codes), and Input Device Type (IN)* sequentially (Loop Number (L) is entered at the next prompt).</li> <li>Use the [A] (Advance) and [B] (Back) keys on the keypad to move the cursor within the screen.</li> <li>Use the [C] key to copy the previous zone's attributes.</li> <li>* If HW (basic wired) or AW (Auxiliary) is entered for Input Device Type, the display will be similar to the prompt shown, except that HW or AW will be under "IN".</li> </ul> |

Press [\*] to save the programming and continue. If needed, press the [#] key to back up without saving. For wireless devices (input types RF, UR, BR, RM), continue to the serial number/loop number prompt. For wired devices, return to the initial summary screen prompt to begin programming the next zone.

Manually enter the serial number (found on the transmitter label), by entering the digits in the "X" locations, 10 INPUT S/N: L using the [A] (advance) or [B] (back) keys as required. A<u>X</u>XX-XXX OR Transmit two open/close sequences. If using a button-type transmitter, press and release the button twice, but wait about 4 seconds before pressing the button the second time. If you want to copy the previous zone's serial number, press the [C] key. Zn ZT P RC In L Press [\*] to advance to the loop number, then enter loop number. 10 03 1 10 RF:1s Press [\*] to accept the existing serial and loop number and continue to the "Confirm" prompt described in \*56 Menu mode above. If necessary, press [#] to back up and re-enter or edit the serial number. If the serial number transmitted matches the serial number entered, the keypad will beep 3 times and a

If the serial number transmitted matches the serial number entered, the keypad will beep 3 times and a summary display will appear, showing the programmed information for that zone.

Press [\*] to begin programming the next zone. See first "Summary Screen" prompt paragraph on previous page.

Wireless Key Programming Templates (press the [D] key from \*58 Menu mode Summary Screen display) This procedure programs the wireless keys, but a key is not active until it is assigned to a user number (see System Operation section, assigning attributes command in the Installation Instructions).

| TEMPLATE ?           1-6         1        | Enter desired template number 1–6 (see chart below).<br>Press [#] if you want to return to *58 Menu mode Summary Screen.<br>If necessary, press [#] to back up and re-enter template number.<br>Press [*] to continue to template display.                                                                                                    |
|-------------------------------------------|----------------------------------------------------------------------------------------------------|
| L 01 02 03 04<br>T 23 22 21 23            | When [*] is pressed, the selected template will be displayed.<br>Top line of display represents loop numbers, bottom line represents zone type assigned for each loop.<br>Press [*] to accept template and continue.                                                                                                    |
| PARTITION 1                               | Enter the partition in which the key is to be active.<br>1 = partition 1; 2 = partition 2; 3 = partition 3 (or common area partition)<br>Press [*] to continue.                                                                                                    |
| ENTER START ZONE<br>00 = QUIT 36          | The system will search for the highest available consecutive 4-zone group (the four zones in the case of the 5804 and 5804BD/5804BDV), and display the lowest zone number of the group.<br>If you want to start at a different zone, enter the zone desired, and press [*]. If that zone number is displayed, the system has the required number of consecutive zones available, beginning with the zone you entered. If not, the system will again display a suggested zone that can be used.<br>If the required number of consecutive zones is not available at all, the system will display "00".<br>Press [*] to accept and continue.                                                                                                    |
| INPUT S/N L<br>AXXX-XXXX –                | Manually enter the serial number printed on the label for the wireless key or press and release the button to transmit its serial number.<br>Press [*] to accept the serial number. The system will check for duplicate.<br>If necessary, press the [#] key to back up without saving, and re-enter the serial number.<br>Use the [A] key to move forward within the screen, and the [B] key to move backward.                                                                                                    |
| XMIT TO CONFIRM<br>PRESS <b>*</b> TO SKIP | If "Yes" was entered at the SET TO CONFIRM? prompt (first prompt following entry into the *58 Expert<br>Programming Mode), the display on the left will appear.<br>Confirm serial and loop numbers by activating the wireless key. Refer to the "Confirm" prompt described in<br>*56 Menu mode earlier for more information on confirming the serial number.<br>If the serial number transmitted matches the serial number entered, the keypad will beep 3 times and will<br>return you to the ENTER START ZONE NUMBER prompt to enter the starting zone for the next wireless key.<br><b>IMPORTANT:</b> When confirmed, the key is not active until it is assigned to a user number (using the<br>assigning attributes command, attribute "4"). See System Operation section in Installation Instructions.<br>[*] to skip confirm. |

#### Wireless Key Predefined Default Templates

| 5804       | Loop | Function        | Zone Type | 5804BD/5804BDV | Loop | Function        | Zone Type |
|------------|------|-----------------|-----------|----------------|------|-----------------|-----------|
| TEMPLATE 1 | 1    | No Response     | 23        | TEMPLATE 4     | 1    | No Response     | 23        |
|            | 2    | Disarm          | 22        |                | 2    | No Response     | 23        |
|            | 3    | Arm Away        | 21        |                | 3    | Arm Away        | 21        |
|            | 4    | No Response     | 23        |                | 4    | Disarm          | 22        |
| TEMPLATE 2 | 1    | No Response     | 23        | TEMPLATE 5     | 1    | No Response     | 23        |
|            | 2    | Disarm          | 22        |                | 2    | Arm Stay        | 20        |
|            | 3    | Arm Away        | 21        |                | 3    | Arm Away        | 21        |
|            | 4    | Arm Stay        | 20        |                | 4    | Disarm          | 22        |
| TEMPLATE 3 | 1    | 24-hour audible | 7         | TEMPLATE 6     | 1    | 24-hour audible | 7         |
|            | 2    | Disarm          | 22        |                | 2    | Arm Stay        | 20        |
|            | 3    | Arm Away        | 21        |                | 3    | Arm Away        | 21        |
|            | 4    | Arm Stay        | 20        |                | 4    | Disarm          | 22        |

#### 5800 Series Transmitter Input Loop Identification

All of the transmitters illustrated below have one or more unique factory assigned input (loop) ID codes. Each of the inputs requires its own programming zone (e.g., a 5804's four inputs require four programming zones).

**NOTE**: For information on any transmitter not shown, refer to the instructions accompanying that transmitter for details regarding loop numbers, etc.

UL/C-UL NOTE: The following transmitters are not intended for use in UL/C-UL installations: 5802MN, 5802MN2, 5804, 5804BD, 5814, 5816TEMP, 5819, 5819WHS & BRS, and 5850.

The 5827BD and 5800TM can be used in UL/C-UL Listed Residential Burglar installations.

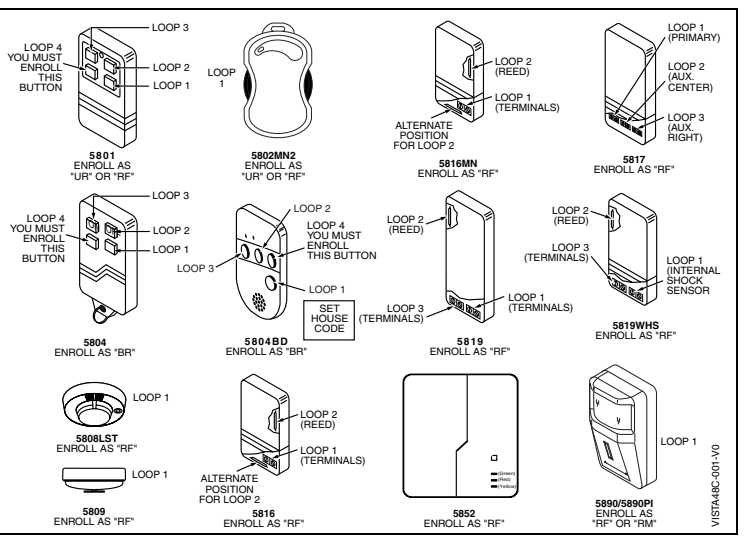

#### **Table of Device Addresses**

| Address | Report <sup>†</sup> | Device                                       | Programmed by                                                                        |
|---------|---------------------|----------------------------------------------|--------------------------------------------------------------------------------------|
| 00      | 100                 | RF Receiver                                  | *56 zone programming: input device type entry;                                       |
| 01      | 101                 | AUI Device 1                                 | Automatic if AUI enable field *189 enabled for AUI 1                                 |
| 02      | 102                 | AUI Device 2                                 | Automatic if AUI enable field *189 enabled for AUI 2                                 |
| 03      | 103                 | Alternative Communication Media (ACM)        | automatic if ECP Contact ID Output for ACM field *29 enabled                         |
| 17-23   | 117-123             | Telecommand Voice Module                     | same as keypad enables; see below                                                    |
|         |                     | Zone Expanders (4219/4229)/6164 Keypad:      | *56 zone programming: input device type entry, then:                                 |
| 07      | 107                 | module 1 zones 09 - 16 / 6164 zones 9-12     | <ul> <li>automatic if zone no. 9-16 entered as AW type or relay assigned</li> </ul>  |
| 08      | 108                 | module 2 zones 17 - 24 / 6164 zones 17-20    | <ul> <li>automatic if zone no. 17-24 entered as AW type or relay assigned</li> </ul> |
| 09      | 109                 | module 3 zones 25 - 32 / 6164 zones 25-28    | <ul> <li>automatic if zone no. 25-32 entered as AW type or relay assigned</li> </ul> |
| 10      | 110                 | module 4 zones 33 - 40 / 6164 zones 33-36    | <ul> <li>automatic if zone no. 33-40 entered as AW type or relay assigned</li> </ul> |
| 11      | 111                 | module 5 zones 41 - 48 / 6164 zones 41-44    | <ul> <li>automatic if zone no. 41-48 entered as AW type or relay assigned</li> </ul> |
|         |                     | Relay Modules (4204)/6164 Keypad with Relay: | *79 output device programming: device address prompt:                                |
| 12      | 112                 | module 1 / 6164 using relay only (no zones)  | <ul> <li>entered at device address prompt</li> </ul>                                 |
| 13      | 113                 | module 2 / 6164 using relay only (no zones)  | <ul> <li>entered at device address prompt</li> </ul>                                 |
| 14      | 114                 | module 3 / 6164 using relay only (no zones)  | <ul> <li>entered at device address prompt</li> </ul>                                 |
| 15      | 115                 | module 4 / 6164 using relay only (no zones)  | <ul> <li>entered at device address prompt</li> </ul>                                 |
|         |                     | Keypads:                                     | data field programming as listed below:                                              |
| 16      | n/a                 | keypad 1                                     | <ul> <li>always enabled for partition 1, all sounds enabled.</li> </ul>              |
| 17      | n/a                 | keypad 2                                     | data field *190                                                                      |
| 18      | n/a                 | keypad 3                                     | data field *191                                                                      |
| 19      | n/a                 | keypad 4                                     | data field *192                                                                      |
| 20      | n/a                 | keypad 5                                     | data field *193                                                                      |
| 21      | n/a                 | keypad 6                                     | data field *194                                                                      |
| 22      | n/a                 | keypad 7                                     | <ul> <li>data field *195</li> </ul>                                                  |
| 23      | n/a                 | keypad 8                                     | data field *196                                                                      |
| 28      | n/a                 | 5800TM Module                                | automatic                                                                            |

† Addressable devices are identified by "1" plus the device address when reporting. Enter report code for zone 91 to enable addressable device reporting (default = reports enabled). See field \*199 for addressable device (ECP) 3-digit/2-digit identification keypad display options.

#### **\*57 FUNCTION KEY PROGRAMMING**

| Option    | Function                                                                                                    |    | Α      |    |    | В      |    | 1  | С      |     |    | D     |    | Comments                                            |
|-----------|----------------------------------------------------------------------------------------------------|----|--------|----|----|--------|----|----|--------|-----|----|-------|----|-----------------------------------------------------|
|           |                                                                                                    | P1 | P2     | P3 | P1 | P2     | P3 | P1 | P2     | P3  | P1 | P2    | P3 |                                                     |
| 01        | Paging                                                                                                    |    |        |    |    |        |    |    |        |     |    |       |    |                                                     |
| 02        | Time Display                                                                                                    |    |        |    |    |        |    |    |        |     |    |       |    |                                                     |
| 03        | Arm AWAY                                                                                                    |    |        |    |    |        |    |    |        |     |    |       |    |                                                     |
| 04        | Arm STAY                                                                                                    |    |        |    |    |        |    |    |        |     |    |       |    |                                                     |
| 05        | Arm NIGHT-STAY                                                                                                    |    |        |    |    |        |    |    |        |     |    |       |    |                                                     |
| 06        | Step Arming                                                                                                    |    |        |    |    |        |    |    |        |     |    |       |    |                                                     |
| 07        | Device Activation                                                                                                    |    |        |    |    |        |    |    |        |     |    |       |    | Device:                                             |
| 08        | Comm. Test                                                                                                    |    |        |    |    |        |    |    |        |     |    |       |    |                                                     |
| 09        | Macro Key 1                                                                                                    |    |        |    |    |        |    |    |        |     |    |       |    | Assign each macro key to only a single partition. † |
| 10        | Macro Key 2                                                                                                    |    |        |    |    |        |    |    |        |     |    |       |    | Assign each macro key to only a single partition. † |
| 11        | Macro Key 3                                                                                                    |    |        |    |    |        |    |    |        |     |    |       |    | Assign each macro key to only a single partition. † |
| 12        | Macro Key 4                                                                                                    |    |        |    |    |        |    |    |        |     |    |       |    | Assign each macro key to only a single partition. † |
| 00        | Emergency Keys:                                                                                                    | 2  | zone 9 | 95 | Z  | zone 9 | 9  | Z  | zone 9 | 96  |    | pagin | g  |                                                     |
|           | Personal Emergency                                                                                                    |    |        |    |    |        |    |    |        |     |    | n/a   |    |                                                     |
|           | Silent Alarm                                                                                                    |    |        |    |    |        |    |    |        |     |    | n/a   |    |                                                     |
|           | Audible Alarm                                                                                                    |    |        |    |    |        |    |    |        |     |    | n/a   |    |                                                     |
|           | Fire                                                                                                    |    |        |    |    |        |    |    |        | n/a |    |       |    |                                                     |
| † There a | Emergency Keys: A = paired keys [1] / [*] (zone 95); B = paired keys [*] / [#] (zone 99); C = paired keys [3] / [#] (zone 96)<br>† There are only four macros system-wide. |    |        |    |    |        |    |    |        |     |    |       |    |                                                     |

#### Start Function Key Programming mode by pressing \*57 while in Data Programming mode.

| Press Key to Pgm<br>0 = Quit 0 | Press the desired function key, A-D.       A $\rightarrow$ (1 $\_\_$ (2 $\_\_$ (3 $\_\_\_$ )         NOTE: A key programmed as a function key is no longer available to be used for any other function       B $\rightarrow$ (4 $\_\_$ (5 $\_\_\_$ )         [*] to continue       D $\rightarrow$ (4 $\_\_\_$ )       D $\rightarrow$ (4 $\_\_\_\_$ )                                                                                                    |
|--------------------------------|----------------------------------------------------------------------------------------------------|
| Partition 1                    | 1 = function key active in partition 1<br>2 = function key active in partition 2<br>3 = function key active in partition 3<br>[*] to continue                                                                                                    |
| Key "A" Func<br>Zone 95 00     | <ul> <li>Enter the desired function for this key:</li> <li>00 = For the Function key selected, the function will be as follows (system default):<br/>If A selected = Zone 95 (emergency key, same as [1] [*] pair)<br/>If B selected = Zone 99 (emergency key, same as [*] [#] pair)<br/>If C selected = Zone 96 (emergency key, same as [3] [#] pair)<br/>If D selected = Single-button paging</li> <li>01 = Single-button paging (sends a 999-9999 message to pager)</li> <li>02 = Display time</li> <li>03 = Arm AWAY (reports as User 00 if closing reports are enabled)</li> <li>04 = Arm STAY (reports as User 00 if closing reports are enabled)</li> <li>05 = Arm NIGHT-STAY (reports as User 00 if closing reports enabled)</li> <li>06 = Step Arming (arms STAY, then NIGHT-STAY, then AWAY)</li> <li>07 = Output Device Command (for device programmed as system operation type 66 in *80 Menu Mode)</li> <li>08 = Communication Test (sends Contact ID code 601)</li> <li>09 -12= Macro Keys 1-4 respectively (defined by [#] [6] [6] command)</li> </ul> |

[\*] to continue; returns to key number prompt with the next function key letter displayed.

### OUTPUT RELAYS/POWERLINE CARRIER DEVICES WORKSHEET FOR \*79, \*80 and \*81.

For keypad activated devices, use \*79 Menu mode to assign a system output number and associate its corresponding device. For automatic activation, use \*79 Menu mode as above, and use \*80 Menu mode to define the system condition that will activate/deactivate the device(s).

## \*79 RELAY/POWERLINE CARRIER DEVICE MAPPING (Must program before using \*80)

|        | OUTPUT TYPE |       |      |             |  |  |  |
|--------|-------------|-------|------|-------------|--|--|--|
|        | Re          | lay   | X10  |             |  |  |  |
| Output | Module      | Pos   | Unit | Description |  |  |  |
| No.    | Addr.       | (1-4) | No.  |             |  |  |  |
| 01     |             |       |      |             |  |  |  |
| 02     |             |       |      |             |  |  |  |
| 03     |             |       |      |             |  |  |  |
| 04     |             |       |      |             |  |  |  |
| 05     |             |       |      |             |  |  |  |
| 06     |             |       |      |             |  |  |  |
| 07     |             |       |      |             |  |  |  |
| 08     |             |       |      |             |  |  |  |

|        | OUTPUT TYPE |          |      |                          |  |  |
|--------|-------------|----------|------|--------------------------|--|--|
|        | Relay       |          | X10  |                          |  |  |
| Output | Module      | Pos      | Unit | Description              |  |  |
| No.    | Addr.       | (1-4)    | No.  |                          |  |  |
| 09     |             |          |      |                          |  |  |
| 10     |             |          |      |                          |  |  |
| 11     |             |          |      |                          |  |  |
| 12     |             |          |      |                          |  |  |
| 13     |             |          |      |                          |  |  |
| 14     |             |          |      |                          |  |  |
| 15     |             |          |      |                          |  |  |
| 16     |             |          |      |                          |  |  |
| 17     | On-Boar     | d Trigge | r 1  | Postive\Negative Trigger |  |  |
| 18     | On-Boar     | d Trigge | r 2  | Postive\Negative Trigger |  |  |

#### To Activate/Deactivate Devices in Normal Operating Mode:

Code + # + 7 + NN Key Entry starts Device NN. Code + # + 8 + NN Key Entry stops Device NN.

Start Output Device Manning by pressing \*79 while in Data Programming Mode

|                  | g by pressing 75 while in Data Frogramming would                                                                                                    |  |  |  |  |
|------------------|----------------------------------------------------------------------------------------------------|--|--|--|--|
| ENTER OUTPUT NO. | Enter the logical (or reference) relay number as used in the system.                                                                                                    |  |  |  |  |
| 00 = QUIT xx     | 17-18 = on-board triggers (can be programmed for inverted output: see next prompt)                                                                                                    |  |  |  |  |
|                  |                                                                                                    |  |  |  |  |
|                  |                                                                                                    |  |  |  |  |
| 17 OUT NORM LOW  | I his prompt appears only for triggers 17 and 18.                                                                                                    |  |  |  |  |
| 0 - NO 1 - YES 0 | U = no (standard detaulit); sets the trigger output level normally night                                                                                                    |  |  |  |  |
|                  | <ul> <li>r = yes; sets the trigger output normally low (can be used for resetting 4-wire smoke detectors by connecting trigger wire to the negative power terminal of the smoke detector, selecting 1 at this prompt, and setting as zone type 54, fire zone reset, in *80 Menu mode)</li> <li>[*] to return to Output Number prompt</li> </ul>                                                                                                    |  |  |  |  |
|                  | Select whether this is a relay or a Powerline Carrier (X-10) device.                                                                                                    |  |  |  |  |
| XX OUTPUT TYPE   | 0 = delete this output number                                                                                                    |  |  |  |  |
| DELETE? 0        | 1 = relay on 4204/4229 module, 6164 keypad (skip to "B" prompt)                                                                                                    |  |  |  |  |
| . <u></u>        | 2 = Powerline Carrier device (go to "A" prompt)                                                                                                    |  |  |  |  |
|                  | [*] to continue                                                                                                    |  |  |  |  |
| "A"              |                                                                                                    |  |  |  |  |
| XX UNIT No.      | Enter the device's unit code (set at the device)                                                                                                    |  |  |  |  |
| 207              | U1-16 = predelined address                                                                                                    |  |  |  |  |
| <u> </u>         |                                                                                                    |  |  |  |  |
|                  | . Enter the module's production distance (ast the module's DID suitches to the colorida address, or key the                                                                                                    |  |  |  |  |
| XX MODULE ADDR   | Einer me module's predenned address (set the module's Dir Switches to the selected address, or key the                                                                                                    |  |  |  |  |
| 07-15 vv         | 07-15 - predefined address (see table of device addresses)                                                                                                    |  |  |  |  |
|                  | [*] to continue                                                                                                    |  |  |  |  |
|                  |                                                                                                    |  |  |  |  |
| XX REL POSITION  | Enter the actual (or physical) relay number with respect to the Helay Module upon Which It is located. For 4204 modules, relay numbers are 1.4. For 4209 modules, relay numbers are 1.2. For 6164 keyrood, relay                                                                                                    |  |  |  |  |
| 1-4 77           | 4204 modules, relay numbers are 1-4. For 4229 modules, relay numbers are 1-2. For 6164 Keypau, relay numbers are not set in the set of the set of the set |  |  |  |  |
|                  | 1-4 = relay nosition                                                                                                    |  |  |  |  |
|                  |                                                                                                    |  |  |  |  |

[\*] to return to the Output Number prompt for programming the next device

#### \*80 **OUTPUT DEFINITIONS**

\_

NOTES: 1. For Relays, 4229, 4204, and 6164 devices are programmed in \*79, \*80, and \*81 modes.

2. For Powerline Carrier devices, field \*27 must be programmed with a House Code.

3. Tampers of expansion units cannot be used to operate devices.

| Zone Types:                       |                       |                                |                                                     |
|-----------------------------------|-----------------------|--------------------------------|-----------------------------------------------------|
| 00 = Not used                     | 07 = 24-Hr Audible    | 21 = Arm–AWAY*                 |                                                     |
| 01 = Entry/exit #1                | 08 = 24-Hr Aux        | 22 = Disarm*                   |                                                     |
| 02 = Entry/exit #2                | 09 = Fire             | 23 = No Alarm Resp             |                                                     |
| 03 = Perimeter                    | 10 = Interior w/Delay | 24 = Silent Burglary           |                                                     |
| 04 = Interior Follower            | 12 = Monitor Zone     | 77 = Keyswitch                 |                                                     |
| 05 = Trouble Day/Alarm Night      | 14 = Gas              | 81 = AAV Monitor Zone          |                                                     |
| 06 = 24-Hr Silent                 | 16 = Fire w/Verify    | 82 = Blockschloss Keyswitch    |                                                     |
|                                   | 20 = Arm-STAY*        | 90-93 = Configurable           | *5800 button-type transmitters only                 |
| Choices for System Operation are: |                       |                                | ** Use 0 (Any) for Partition No. (P) entry.         |
| 20 = Arming-Stay                  | 38 = Chime            | 58 = Duress                    | *** Or at Disarming, whichever occurs earlier.      |
| 21 = Arming-Away                  | 39 = Any Fire Alarm   | 60 = AAV Trigger               | 0.                                                  |
| 22 = Disarming (Code + OFF)       | 40 = Bypassing        | 66 = Function key (use *57 Mer | nu Mode to assign the function key, function "07,") |
|                                   |                       |                                | <b>o</b>                                            |

66 = Function key (use \*57 Menu Mode to assign the function key, function "07,") 67 = Siren Failure

- 40 = Bypassing 41 = \*\*AC Mains Failure 42 = \*\*System Battery Low 43 = Communication Failure
  - 68 = Telecom Line Fault 78 = Keyswitch red LED (device action not used for this option)
    - 79 = Keyswitch green LED (device action not used for this option)
- 52 = Kiss off 54 = Fire Zone Reset
  - 80 = any tamper in the system

#### **OUTPUT DEFINITION WORKSHEET**

31 = End of Exit Time

32 = Start of Entry Time

33 = Any Burglary Alarm 36 = \*\*At Siren Timeout\*\*\*

| Output   | Activation Type and Detail |            |            | l        | Partition          | Event (for zone | list/activated by) | Action           | Output    | Device      |
|----------|----------------------------|------------|------------|----------|--------------------|-----------------|--------------------|------------------|-----------|-------------|
| Function | Activated by               | Zone List  | Zone Type  | Zone No. | Number             | By Zone List    | By Zone No.        | 0 = off          | Number    | Туре        |
| Number   | 0=delete                   | (ZL)       | (ZT)       | (ZN)     | (P)                |                 |                    | 1 = close 2      |           |             |
| (1-48)   | 1=zn list                  | 1-8 = list | (see table | 00=none  | (if using ZT trig) | 0 = restore     | 0 = restore        | secs             | 1-18= dev | R = relay   |
| ` '      | 2=zn type                  |            | below)     | 01-64    | 0 = any            | 1 = alarm       | 1 = alarm          | 2 = stav closed  |           | T = triader |
|          | 3-70 no                    |            | 201011)    |          | 1 = partition 1    | 2 – fault       | 2 – fault          | 3 = pulse        |           | X = X10     |
|          | 0-211110.                  |            |            |          | 2 = partition 2    | 3 – trouble     | 3 - trouble        | 4 – toggle       |           | x = x10     |
|          |                            |            |            |          | 3 - partition 3    |                 |                    | F duration 111   |           |             |
|          |                            |            |            |          | 5 – partition 5    |                 | 4 = off-normal     | 5 = duration 177 |           |             |
| -        |                            |            |            |          |                    |                 |                    | 6 = duration 2++ |           |             |
| 1        |                            |            |            |          |                    |                 |                    |                  |           |             |
| 2        |                            |            |            |          |                    |                 |                    |                  |           |             |
| 3        |                            |            |            |          |                    |                 |                    |                  |           |             |
| 4        |                            |            |            |          |                    |                 |                    |                  |           |             |
| 5        |                            |            |            |          |                    |                 |                    |                  |           |             |
| 5        |                            |            |            |          |                    |                 |                    |                  |           |             |
| 6        |                            |            |            |          |                    |                 |                    |                  |           |             |
| 7        |                            |            |            |          |                    |                 |                    |                  |           |             |
| 8        |                            |            |            |          |                    |                 |                    |                  |           |             |
| 9        |                            |            |            |          |                    |                 |                    |                  |           |             |
| 10       |                            |            |            |          |                    |                 |                    |                  |           |             |
| 11       | 1                          |            |            |          |                    |                 |                    |                  |           |             |
| 10       | ł                          |            |            | 1        |                    | ł               |                    | l                |           |             |
| 12       |                            |            |            |          |                    |                 |                    |                  |           |             |
| 13       | ļ                          |            |            |          |                    |                 |                    |                  |           |             |
| 14       | <u> </u>                   |            |            |          |                    |                 |                    |                  |           |             |
| 15       |                            |            |            |          |                    |                 |                    |                  |           |             |
| 16       |                            |            |            |          |                    |                 |                    |                  |           |             |
| 17       |                            |            |            |          |                    |                 |                    |                  |           |             |
| 10       |                            |            |            |          |                    |                 |                    |                  |           |             |
| 18       |                            |            |            |          |                    |                 |                    |                  |           |             |
| 19       |                            |            |            |          |                    |                 |                    |                  |           |             |
| 20       |                            |            |            |          |                    |                 |                    |                  |           |             |
| 21       |                            |            |            |          |                    |                 |                    |                  |           |             |
| 22       |                            |            |            |          |                    |                 |                    |                  |           |             |
| 23       |                            |            |            |          |                    |                 |                    |                  |           |             |
| 24       |                            |            |            |          |                    |                 |                    |                  |           |             |
| 24       |                            |            |            |          |                    |                 |                    |                  |           |             |
| 25       |                            |            |            |          |                    |                 |                    |                  |           |             |
| 26       |                            |            |            |          |                    |                 |                    |                  |           |             |
| 27       |                            |            |            |          |                    |                 |                    |                  |           |             |
| 28       |                            |            |            |          |                    |                 |                    |                  |           |             |
| 29       |                            |            |            |          |                    |                 |                    |                  |           |             |
| 30       | 1                          | 1          | 1          | 1        | 1                  | 1               | 1                  | 1                |           | -           |
| 21       |                            |            |            |          |                    |                 |                    |                  |           |             |
|          |                            |            |            |          |                    |                 |                    |                  |           |             |
| 32       |                            |            |            |          |                    |                 |                    |                  |           |             |
| 33       |                            |            |            |          |                    |                 |                    |                  |           |             |
| 34       |                            |            |            |          |                    |                 |                    |                  |           |             |
| 35       |                            |            |            |          |                    |                 |                    |                  |           |             |
| 36       |                            |            |            |          |                    |                 |                    |                  |           |             |
| 37       |                            |            |            |          |                    |                 |                    |                  |           |             |
| 29       |                            |            |            |          |                    |                 |                    |                  |           |             |
| 30       |                            |            |            |          |                    |                 |                    |                  |           |             |
| 39       | ł                          |            |            |          |                    |                 |                    |                  |           |             |
| 40       |                            |            |            |          |                    |                 |                    |                  |           |             |
| 41       |                            |            |            |          |                    |                 |                    |                  |           |             |
| 42       |                            |            |            |          |                    |                 |                    |                  |           |             |
| 43       |                            |            |            |          | 1                  |                 |                    |                  |           |             |
| 44       | 1                          |            |            | 1        |                    | 1               |                    |                  |           |             |
| <br>     |                            |            |            |          |                    |                 |                    |                  |           |             |
| 40       |                            |            |            |          |                    |                 |                    |                  |           |             |
| 46       |                            |            |            |          |                    |                 |                    |                  |           |             |
| 47       |                            |            |            |          |                    |                 |                    |                  |           |             |
| 48       |                            |            |            |          |                    |                 |                    |                  |           |             |

++ Duration is set in program field \*177. Duration 1 (action 5) is from 15 seconds to 15 minutes. Duration 2 (action 6) is from 1 day to 7 days.

#### Start Output Definition mode by pressing \*80 while in Data Programming mode.

| Output Funct. #<br>(00 = Quit) 01                | Enter the output function number to be defined<br>01-48 = output function number<br>[*] to continue<br>00 = exit                                                                                                    |
|--------------------------------------------------|----------------------------------------------------------------------------------------------------|
| 01 A E P Trig<br>?00 0 0 - ZL=1                  | This screen displays a summary of the current output programming<br>A = Output Action; E = Triggering event; P = Partition; Trig = Trigger type<br>Question mark indicates the device shown has not been mapped. Use *79 Menu mode to map the device.<br>[*] to continue                                                                                                    |
| 01 Activated By:<br>Zone List                    | Select where the initiating event for this output definition is to occur.<br>0 = delete (deletes the output function and any previous programming)<br>Delete?<br>0 = NO, 1 = YES<br>To delete this output definition, press 1.<br>If you do not want to delete this output, press 0.<br>1 = zone list (go to "A" prompt)<br>2 = zone type (go to "B" prompt)<br>3 = zone number (go to "C" prompt)<br>[*] to continue                                                                                                    |
| 01 Zn List<br>1                                  | If zone list was selected, this screen appears. Otherwise skip to the next row.<br>Enter the desired zone list number associated with this output number:<br>01-12 = zone list (Do not use zone lists 09-11 in output definitions if they are being used for paging)<br>Enter the zone list event that will activate this output:<br>Enter Event<br>Alarm 1<br>0 = restore; 1 = alarm;<br>2 = fault; 3= trouble<br>[*] to continue<br>NOTE: For alarm, fault, and trouble, an event on ANY zone in the list activates the output, but ALL zones in<br>the list must be restored before the output is restored.<br>Press [*] to continue and skip to the "Output Action" prompt. |
| " <b>B</b> "<br>01 Enter Zn type<br>Perimeter 03 | If zone type was selected, this screen appears. Otherwise skip to the next row.<br>Enter the desired zone typefor this output number. See list above *80 Worksheet for zone types.<br>Enter the partition in which this zone type will occur.<br>01 Partition<br>0 = any partition; 1 = partition 1;<br>2 = partition 2; 3 = partition 3<br>Press [*] to continue and skip to the "Output Action" prompt.                                                                                                    |
| " <b>C</b> "<br>01 Enter Zn No.<br>12            | If zone number was selected, this screen appears.<br>Enter the desired zone number associated with this output number.<br>Press [*] to continue.<br>Enter the zone event that will activate this output.<br>0 = restore; 1 = alarm/fault/trouble<br>Restore 0<br>Press [*] to continue to the "Output Action" prompt                                                                                                    |
| 01 Output Action<br>Close for 2 sec 1            | Enter the desired device action as listed below.<br>0 = off                                                                                                    |
| Enter Output No.<br>R02 02                       | Enter the device output number (programmed in *79 Menu Mode) you want associated with this output.<br>01-16 = output no.<br>17-18 = on-board triggers<br>Press [*] to continue.                                                                                                    |
| 02 A E P TRIG<br>R02 1 1 3 ZL=1                  | A summary screen appears showing the programmed settings.<br>Press [*] to return to output function number prompt.                                                                                                    |

#### \*81 ZONE LISTS

| List No. | Used For                        | Contains These Zones |
|----------|---------------------------------|----------------------|
| 01       | General Purpose (GP)            |                      |
| 02       | General Purpose                 |                      |
| 03       | Chime-by-Zone or GP             |                      |
| 04       | Linked Zones                    |                      |
| 05       | Night-Stay Zones or GP          |                      |
| 06       | General Purpose                 |                      |
| 07       | General Purpose                 |                      |
| 08       | Final Contact Set Zones or G P  |                      |
| 09       | Zones activating pager 1 or G P |                      |
| 10       | Zones activating pager 2 or G P |                      |
| 11       | General Purpose                 |                      |
| 12       | Exit Zones (*88) or GP          |                      |

#### NOTES:

• Any list may include any or all of the system's zone numbers.

• A zone list can be assigned to more than one output relay.

• When creating zone list 4 for linked zones, include only zones assigned to zone types 3, 4, or 5. Do not include zones that have delays (entry/exit zones, interior w/delay) or 24-hour zones, as these zone types may produce unpredictable operation and may not function as intended.

#### Start Zone List Program Mode by pressing \*81 while in Data Programming mode.

| Zone List No.<br>(00 = Quit) 01     | Enter the Zone List Number to program (or 00 to end these entries).<br>01-12 = zone list number<br>[*] to continue                                                                                                    |
|-------------------------------------|----------------------------------------------------------------------------------------------------|
| 01 Enter Zn Num.<br>(00 = Quit) 00  | Enter each zone number to add to the zone list.<br>01-64 = zone numbers followed by [*] to accept each zone<br>00 to continue<br>IMPORTANT: Do not include fire zones in zone lists that are used to STOP device actions.                            |
| 01 Del Zn List?<br>0 = No 1 = Yes 0 | <ul> <li>0 = don't delete list; current zone list remains saved</li> <li>1 = delete this zone list; All zones in the zone list will be deleted automatically and the system returns to the Zone List No. prompt.</li> <li>[*] to continue</li> </ul> |
| 01 Delete Zone?<br>0 = No 1 = Yes 0 | 0 = don't delete zones; save zone list and return to the Zone List No. prompt.<br>1 = go to next prompt to delete zones<br>[*] to continue                                                                                                    |
| 01 Zn to Delete?<br>(00 = Quit) 00  | Enter each zone to be deleted from the list<br>01-64 = zones to be deleted from list followed by [*] to accept each zone<br>00 when done to return to the Zone List No. prompt                                                                       |

#### \*82 DESCRIPTOR PROGRAMMING

043 =

044 =

045 =

046 =

047 =

048 =

+

,

\_

/

0

060 =

061 =

062 =

063 =

064 =

065 =

<

=

>

?

@

A

077 =

078 =

079 =

080 =

081 =

082 =

М

Ν

0

Р

Q

R

094 =

095 =

096 =

097 =

098 =

099 =

^

-

a

b

c

111 =

112 =

113 =

114 =

115 =

116 =

128 =

129 =

130 =

131 =

132 =

133 =

0

р

q

r

s

t

Б

Д

Ж

3

И

Й

152 =

155 =

156 =

157 =

160 =

161 =

#### Start Zone Descriptor Programming mode by pressing \*82 while in Data Programming mode.

| Pro<br>0=1   | ogram<br>No, 1:<br>Zone | Alpha<br>=Yes (<br>e Des= | a ?<br>00 | The "Pro<br>1 = prog<br>0 = exit<br>[*] to co<br>This pro                                                                                                    | ogram<br>Iram z<br>ntinue<br>mpt se                                                                                                    | Alpha ?" p<br>one descri                                                                                                    | ther yo                                                                                                    | appears.<br>partition de                                                                                                    | escripto                                                                                                    | ors                                                                                                    | ptors o                                                                                             | r entering                                                                                | partitic                                         | on descript                            | tors.                        |                                               |   |
|--------------|-------------------------|---------------------------|-----------|----------------------------------------------------------------------------------------------------|----------------------------------------------------------------------------------------------------|----------------------------------------------------------------------------------------------------|----------------------------------------------------------------------------------------------------|----------------------------------------------------------------------------------------------------|----------------------------------------------------------------------------------------------------|----------------------------------------------------------------------------------------------------|----------------------------------------------------------------------------------------------------|-------------------------------------------------------------------------------------------|--------------------------------------------------|----------------------------------------|------------------------------|-----------------------------------------------|---|
| Pai          | rt = 1                  |                           | •         | 0 = create zone descriptors (see Zone No? prompt below)<br>1 = create partition descriptors<br>[*] to continue                                                                                                    |                                                                                                    |                                                                                                    |                                                                                                    |                                                                                                    |                                                                                                    |                                                                                                    |                                                                                                    |                                                                                           |                                                  |                                        |                              |                                               |   |
|              |                         |                           |           | If "1" selected, the following prompt appears.<br>Enter the 2-digit custom word number (11-13) to be programmed, then press [*].<br>PART? 00<br>11 = partition 1 descriptor; 12 = partition 2 descriptor; 13 = partition 3 descriptor<br>Enter the descriptor as described in steps 1-3 in the Zone Number section below. |                                                                                                    |                                                                                                    |                                                                                                    |                                                                                                    |                                                                                                    |                                                                                                    |                                                                                                    |                                                                                           |                                                  |                                        |                              |                                               |   |
| Zone No.? 00 |                         |                           |           | Enter th<br>Press [*<br>Sp<br>[6]<br>[4]<br>[8]<br>1. Re<br>Pre<br>2. Re<br>key<br>Zol<br>Pa<br>3. Wr<br>des<br>4. En<br>To<br>To                                                                                                    | e zone<br>] to cc<br>ecial I<br>= accu<br>= accu<br>= accu<br>= save<br>fer to to<br>ess [#]<br>ess [6]<br>peat Se<br>v to me<br>the des<br>ritition<br>then do<br>scripto<br>ter the<br>change<br>exit, e | e number f<br>ontinue. A<br><b>Keys:</b><br>ept charac<br>/e cursor tr<br>e descriptor<br>the Charac<br>/, followed<br>/, followed<br>/, to move th<br>Step 1 to en<br>ove the cursor<br>descriptors ca<br>descriptors ca<br>descriptors | or the cursor<br>ter and<br>o left<br>or<br>cter Ch<br>by the<br>treater Ch<br>by the<br>rsor to<br>an be a<br>s can b<br>the [8]<br>ext zor<br>her fo<br>ptor, s<br>number | descriptor<br>appears a<br>d move cur<br>hart on the<br>3-digit ent<br>sor to the r<br>e next cha<br>the left, if<br>a maximum<br>be a maxim<br>key to sav<br>ne,<br>r the next of<br>imply over<br>er "00." | you and<br>sor to b<br>next pa<br>ry for th<br>ight, in<br>racters<br>necess<br>n of 16<br>num of<br>te the c<br>descrip<br>write it. | e program<br>eginning o<br>next positi<br>age.<br>he first lett<br>position fo<br>until the c<br>cary.<br>characters<br>10 characters<br>10 characters<br>10 characters<br>tor, press | ming.<br>of the s<br>on to r<br>er you<br>or the r<br>desired<br>s.<br>eters.<br>and ret<br>[*], an | econd line<br>ight<br>want to di<br>next chara<br>descriptor<br>urn to the<br>d repeat si | splay (<br>cter.<br>' is ent<br>"Zone<br>teps 1- | e.g., # 0 6<br>ered. You<br>No. ?" pro | 5 for '<br>can us<br>ompt. T | "A").<br>se the [4]<br><sup>-</sup> o enter a |   |
| CHAI         | RACT                    | ER (AS                    | SCII) (   | CHART                                                                                                    | (For                                                                                                    | Creating                                                                                                    | g Zor                                                                                                    | ne/Partit                                                                                                    | ion D                                                                                                    | escript                                                                                                    | ors)                                                                                                |                                                                                           |                                                  |                                        |                              |                                               |   |
| 032(spac     | ce)                     | 049 =                     | 1         | 066 =                                                                                                    | В                                                                                                    | 083 =                                                                                                    | S                                                                                                    | 100 =                                                                                                    | d                                                                                                    | 117 =                                                                                                    | u                                                                                                   | 134 =                                                                                     | Л                                                | 162 =                                  | ړ                            | 179 =                                         | ŋ |
| 033 =        | !                       | 050 =                     | 2         | 067 =                                                                                                    | С                                                                                                    | 084 =                                                                                                    | Т                                                                                                    | 101 =                                                                                                    | e                                                                                                    | 118 =                                                                                                    | v                                                                                                   | 135 =                                                                                     | П                                                | 163 =                                  | 7                            | 180 =                                         | Ð |
| 034 =        |                         | 051 =                     | 3         | 068 =                                                                                                    | D                                                                                                    | 085 =                                                                                                    | U                                                                                                    | 102 =                                                                                                    | f                                                                                                    | 119 =                                                                                                    | w                                                                                                   | 136 =                                                                                     | У                                                | 164 =                                  | n                            | 181 =                                         | r |
| 035 =        | #                       | 052 =                     | 4         | 069 =                                                                                                    | E                                                                                                    | 086 =                                                                                                    | V                                                                                                    | 103 =                                                                                                    | g                                                                                                    | 120 =                                                                                                    | х                                                                                                   | 137 =                                                                                     | Ц                                                | 165 =                                  | ١                            | 182 =                                         | Z |
| 036 =        | \$                      | 053 =                     | 5         | 070 =                                                                                                    | F                                                                                                    | 087 =                                                                                                    | W                                                                                                    | 104 =                                                                                                    | h                                                                                                    | 121 =                                                                                                    | У                                                                                                   | 138 =                                                                                     | Ч                                                | 166 =                                  | T                            | 183 =                                         | ק |
| 037 =        | %                       | 054 =                     | 6         | 071 =                                                                                                    | G                                                                                                    | 088 =                                                                                                    | Х                                                                                                    | 105 =                                                                                                    | i                                                                                                    | 122 =                                                                                                    | Z                                                                                                   | 139 =                                                                                     | Ш                                                | 167 =                                  | п                            | 184 =                                         | ٦ |
| 038 =        | &                       | 055 =                     | 7         | 072 =                                                                                                    | н                                                                                                    | 089 =                                                                                                    | Y                                                                                                    | 106 =                                                                                                    | j                                                                                                    | 123 =                                                                                                    | {                                                                                                   | 140 =                                                                                     | Щ                                                | 168 =                                  | ט                            | 185 =                                         | W |
| 039 =        | Ż                       | 056 =                     | 8         | 073 =                                                                                                    | 1                                                                                                    | 090 =                                                                                                    | Z                                                                                                    | 107 =                                                                                                    | k                                                                                                    | 124 =                                                                                                    |                                                                                                    | 141 =                                                                                     | Ъ                                                | 169 =                                  | ,                            | 186 =                                         | л |
| 040 =        | (                       | 057 =                     | 9         | 074 =                                                                                                    | J                                                                                                    | 091 =                                                                                                    | [                                                                                                    | 108 =                                                                                                    | 1                                                                                                    | 125 =                                                                                                    | }                                                                                                   | 142 =                                                                                     | Ы                                                | 170 =                                  | ٦                            |                                               |   |
| 041 =        | )                       | 058 =                     | :         | 075 =                                                                                                    | K                                                                                                    | 092 =                                                                                                    | ¥                                                                                                    | 109 =                                                                                                    | m                                                                                                    | 126 =                                                                                                    | $\rightarrow$                                                                                       | 143 =                                                                                     | Э                                                | 171 =                                  | 2                            |                                               |   |
| 042 =        | *                       | 059 =                     | ;         | 076 =                                                                                                    | L                                                                                                    | 093 =                                                                                                    | ]                                                                                                    | 110 =                                                                                                    | n                                                                                                    | 127 =                                                                                                    | ←                                                                                                   | 146 =                                                                                     | Г                                                | 172 =                                  | ל                            |                                               |   |

173 =

174 =

175 =

176 =

177 =

178 =

□

מ

1

נ

٥

ע

Φ

Ë

Ю

Я

х

2

#### \*83 CONFIGURABLE ZONE TYPE PROGRAMMING

#### CONFIGURABLE ZONE TYPE WORKSHEET

| Option            | ZT 90 | ZT 91 | ZT 92 | ZT 93 | Option Selections                                                                           |                       |                                |  |  |  |
|-------------------|-------|-------|-------|-------|---------------------------------------------------------------------------------------------|-----------------------|--------------------------------|--|--|--|
| Zone Attributes   |       |       |       |       | Zone Attributes                                                                             | Vent Zone             | Sound on Alarm                 |  |  |  |
| Bypass Option     |       |       |       |       | 0 = none                                                                                    | 0=no; 1=yes           | 0=none                         |  |  |  |
| Response to Short |       |       |       |       | 1 = exit delay only                                                                         | Zone Processing       | 1= keypad sound only           |  |  |  |
| Response to Open  |       |       |       |       | 2 = entry/exit 1<br>3 = entry/exit 2                                                        | 0=none                | 3= pulsing siren (temporal)    |  |  |  |
| Vent Zone         |       |       |       |       | 4 = follows entry/exit                                                                      | 1 = Zone type has     | Dial Delay                     |  |  |  |
| Zone Processing   |       |       |       |       | 5 = has verification†                                                                       | automatic restore     |                                |  |  |  |
| Sound on Trouble  |       |       |       |       | 6 = resettable                                                                              | Fault Delay Time and  | 0=110, 1=yes                   |  |  |  |
| Sound on Alarm    |       |       |       |       | Bypass Option                                                                               | automatic restore     | Display Options                |  |  |  |
| Dial Delay        |       |       |       |       | 0 = cannot be bypassed                                                                      | Sound on Trouble      | 0=no display<br>1-display only |  |  |  |
| Display Options   |       |       |       |       | 1 = auto bypassed when                                                                      | 0=none                | 2 = chime only                 |  |  |  |
| Contact ID Code   |       |       |       |       | armed STAY                                                                                  | 1=1 beep every minute | 3 = chime & disp.              |  |  |  |
|                   |       |       | ·     | ·     | Response to Short/Open           0=none         2=trouble           1=Alarm         3=fault | 2= fast beeps normal  | Contact ID Code<br>000-999     |  |  |  |

#### Start Configurable Zone Type Programming Mode by pressing **\*83** while in Data Programming mode. UL/C-UL: Do not configure zones as a fire alarm or UL/C-UL burglar alarm zone.

| Enter Zone Type                     | Enter the configurable zone type number being programmed.<br>90-93                                                                                                    |  |  |  |  |  |  |  |  |
|-------------------------------------|----------------------------------------------------------------------------------------------------|--|--|--|--|--|--|--|--|
| (00=quit) 90                        | [*] to continue                                                                                                    |  |  |  |  |  |  |  |  |
| 90 Zn Attributes<br>0               | Enter the desired zone attributes.0 = none4 = follows entry/exit1 = exit delay only5 = has verification (resets power upon event and when code + OFF to clear2 = entry/exit 1condition. If condition persists, zone activates)3 = entry/exit 26 = resettable (upon code + OFF)                           |  |  |  |  |  |  |  |  |
| 90 Bypass Option<br>0               | [*] to continue         Enter the desired bypass option.         0 = zone type cannot be bypassed         1 = auto bypassed when armed in stay mode         [*] to continue                                                                                                    |  |  |  |  |  |  |  |  |
| 90 Resp to Short<br>Armed 0 DArmd 0 | Select the type of response when zones assigned to this zone type are shorted when the system is armed.         0=none       2=trouble         1=alarm       3=fault         [*] to continue       For zone-doubled zones, both zones of the doubled pair must be assigned the same response to a short. |  |  |  |  |  |  |  |  |
| 90 Resp to open<br>Armed 0 DArmd 0  | Select the type of response when zones assigned to this zone type are opened when the system is armed.         0 = none       2 = trouble         1 = alarm       3 = fault         [*] to continue                                                                                                    |  |  |  |  |  |  |  |  |
| 90 Vent Zone<br>0 = No, 1 = Yes     | If selected, the system can be armed even if zones assigned to this zone type are faulted.<br><b>NOTE:</b> After arming, faults on these zones will be ignored until the zone is restored.<br>0=no; 1=yes; [*] to continue                                                                               |  |  |  |  |  |  |  |  |
| 90 Alm/Trbl Proc<br>0               | Select desired actions for zones assigned to this zone type.<br>0=none; 1=Zone type has automatic restore; 2=zone type uses Misc. Fault Delay Time (selected in field *87)<br>and automatic restore<br>[*] to continue                                                                                   |  |  |  |  |  |  |  |  |
| 90 TRBL SOUND<br>0                  | Select type of sounding upon trouble conditions on zones assigned to this zone type.<br>0=none; 1=one beep every minute; 2= normal trouble sound (fast beeps)<br>[*] to continue                                                                                                    |  |  |  |  |  |  |  |  |
| 90 ALARM SOUND<br>0                 | Select type of sounding upon alarm conditions on zones assigned to this zone type.<br>0=none; 1= keypad sound only; 2= steady siren sounding; 3= pulsing siren (temporal)<br>[*] to continue                                                                                                    |  |  |  |  |  |  |  |  |
| 90 Dial Delay<br>0=No, 1=Yes        | If selected, faults on zones assigned to this zone type will delay reporting for whatever length of time that is selected in dial delay (*50)<br>0=no; 1=yes; [*] to continue                                                                                                    |  |  |  |  |  |  |  |  |
| 90 Disp Option                      | Select whether faults on zones assigned to this zone type are displayed at the touch pad and/or cause a chime sound.<br>0=no display; 1=display only; 2 = chime only; 3 = chime & disp.<br>[*] to continue                                                                                               |  |  |  |  |  |  |  |  |
| Alarm ID: 000<br>Trouble ID: 000    | Enter the desired 3-digit (000-999) Contact ID report codes for faults and troubles occurring on zones assigned to this zone type.<br>[*] to continue; returns to Enter configurable zone type number prompt.                                                                                            |  |  |  |  |  |  |  |  |
|                                     | <ul> <li>Make sure the code does not conflict with existing, predefined Contact ID report codes. See the <i>System</i></li> <li><i>Communication</i> section in the Installation Instructions for a list of standard Contact ID codes.</li> </ul>                                                        |  |  |  |  |  |  |  |  |

• Zone alarm report code (prompt in \*56 Zone Programming) and Trouble report code (\*60) and relevant restore codes (\*70, \*71) must be enabled in order for the Configurable Zone Type codes to be reported.

| Schedules (installer code + [#] + [6] [4]; master code can only access schedules 01-24 and events 00-08)                                                                                                    |                                                                           |                                                                                                    |                                                                                                    |                                                            |                                              |                                           |                                                                         |                                                                        |                                               |                                    |  |
|----------------------------------------------------------------------------------------------------|---------------------------------------------------------------------------|----------------------------------------------------------------------------------------------------|----------------------------------------------------------------------------------------------------|------------------------------------------------------------|----------------------------------------------|-------------------------------------------|-------------------------------------------------------------------------|------------------------------------------------------------------------|-----------------------------------------------|------------------------------------|--|
| Sched<br>No.                                                                                                    | Event<br>(see list<br>below)                                              | <b>Device No.</b><br>for event<br>"01":<br>relays = 01-<br>16<br>triggers = 17,                                                                                                    | User<br>Group<br>for event<br>"02":<br>enter 1-8                                                                                                    | Partition<br>for events<br>"04-06":<br>enter 1, 2,<br>or 3 | Start T<br>select da<br>entering<br>each des | ime/ Days<br>ays by<br>'1" under<br>sired | Warning<br>Delay<br>Time<br>01-15 =<br>minutes                          | Stop Time/ Days<br>select days by<br>entering"1" under<br>days desired | Repeat<br>enter<br>0-4<br>(see list<br>below) | <b>Random</b><br>0 = no<br>1 = yes |  |
| 01                                                                                                    |                                                                           | 18                                                                                                    |                                                                                                    |                                                            | HH:MM                                        | SMTWTFS                                   |                                                                         | HH:MM SMTWTFS                                                          |                                               |                                    |  |
| 01                                                                                                    |                                                                           |                                                                                                    |                                                                                                    |                                                            |                                              |                                           |                                                                         |                                                                        |                                               |                                    |  |
| 03                                                                                                    |                                                                           |                                                                                                    |                                                                                                    |                                                            |                                              |                                           |                                                                         |                                                                        |                                               |                                    |  |
| 04                                                                                                    |                                                                           |                                                                                                    |                                                                                                    |                                                            |                                              |                                           |                                                                         |                                                                        |                                               |                                    |  |
| 05                                                                                                    |                                                                           |                                                                                                    |                                                                                                    |                                                            |                                              |                                           |                                                                         |                                                                        |                                               |                                    |  |
| 07                                                                                                    |                                                                           |                                                                                                    |                                                                                                    |                                                            |                                              |                                           |                                                                         |                                                                        |                                               |                                    |  |
| 08                                                                                                    |                                                                           |                                                                                                    |                                                                                                    |                                                            |                                              |                                           |                                                                         |                                                                        |                                               |                                    |  |
| 09                                                                                                    |                                                                           |                                                                                                    |                                                                                                    |                                                            |                                              |                                           |                                                                         |                                                                        |                                               |                                    |  |
| 11                                                                                                    |                                                                           |                                                                                                    |                                                                                                    |                                                            |                                              |                                           |                                                                         |                                                                        |                                               |                                    |  |
| 12                                                                                                    |                                                                           |                                                                                                    |                                                                                                    |                                                            |                                              |                                           |                                                                         |                                                                        |                                               |                                    |  |
| 13                                                                                                    |                                                                           |                                                                                                    |                                                                                                    |                                                            |                                              |                                           |                                                                         |                                                                        |                                               |                                    |  |
| 14                                                                                                    |                                                                           |                                                                                                    |                                                                                                    |                                                            |                                              |                                           |                                                                         |                                                                        |                                               |                                    |  |
| 16                                                                                                    |                                                                           |                                                                                                    |                                                                                                    |                                                            |                                              |                                           |                                                                         |                                                                        |                                               |                                    |  |
| 17                                                                                                    |                                                                           |                                                                                                    |                                                                                                    |                                                            |                                              |                                           |                                                                         |                                                                        |                                               |                                    |  |
| 19                                                                                                    |                                                                           |                                                                                                    |                                                                                                    |                                                            |                                              |                                           |                                                                         |                                                                        | <u> </u>                                      |                                    |  |
| 20                                                                                                    |                                                                           |                                                                                                    |                                                                                                    |                                                            |                                              |                                           |                                                                         |                                                                        |                                               |                                    |  |
| 21                                                                                                    |                                                                           |                                                                                                    |                                                                                                    |                                                            |                                              |                                           |                                                                         |                                                                        |                                               |                                    |  |
| 23                                                                                                    |                                                                           |                                                                                                    |                                                                                                    |                                                            |                                              |                                           |                                                                         |                                                                        |                                               |                                    |  |
| 24                                                                                                    |                                                                           |                                                                                                    |                                                                                                    |                                                            |                                              |                                           |                                                                         |                                                                        |                                               |                                    |  |
| 25                                                                                                    |                                                                           |                                                                                                    |                                                                                                    |                                                            |                                              |                                           |                                                                         |                                                                        |                                               |                                    |  |
| 20                                                                                                    |                                                                           |                                                                                                    |                                                                                                    |                                                            |                                              |                                           |                                                                         |                                                                        |                                               |                                    |  |
| 28                                                                                                    |                                                                           |                                                                                                    |                                                                                                    |                                                            |                                              |                                           |                                                                         |                                                                        |                                               |                                    |  |
| 29                                                                                                    |                                                                           |                                                                                                    |                                                                                                    |                                                            |                                              |                                           |                                                                         |                                                                        |                                               |                                    |  |
| 31                                                                                                    |                                                                           |                                                                                                    |                                                                                                    |                                                            |                                              |                                           |                                                                         |                                                                        |                                               |                                    |  |
| 32                                                                                                    |                                                                           |                                                                                                    |                                                                                                    |                                                            |                                              |                                           |                                                                         | _                                                                      |                                               |                                    |  |
| Events.Master/InstanceInstance OnlyRepeat Options00 = clear event05 = forced AWAY arm11 = periodic test report0 = no repeat01 = device on/off06 = auto disarm12 = up and about1 = repeat week02 = user access07 = display "reminder"2 = repeat even03 = child not home report08 = disarm time window3 = repeat even04 = forced STAY arm4 = repeat even                           |                                                                           |                                                                                                    |                                                                                                    |                                                            |                                              |                                           | prepeat<br>peat weekly<br>peat every of<br>peat every 3<br>peat every 4 | her week<br>d week<br>h week                                           |                                               |                                    |  |
| Start Scheduling mode by entering installer code + [#] + [6] [4] while in normal operating mode.         NOTE: The master code can only access schedules 01-24 and events 00-08.         ENTER SCHED NO.         00=QUIT       00         Enter the desired schedule number.         01-24 = end-user schedules         25-32 = installer-only schedules         [*] to continue |                                                                           |                                                                                                    |                                                                                                    |                                                            |                                              |                                           |                                                                         |                                                                        |                                               |                                    |  |
| ENTER EVENT       Enter the desired event number for event you want to occur at a specified time.         00 = clear event       00 = clear event         01 = Relay On/Off       00 = clear event                                                                                                    |                                                                           |                                                                                                    |                                                                                                    |                                                            |                                              |                                           |                                                                         |                                                                        |                                               |                                    |  |
| NOTE:<br>keypad<br>second<br>are dis<br>beeps l                                                                                                    | Event 07 cc<br>I to beep ev<br>Is when mee<br>played. Stop<br>by user cod | 02<br>03<br>04<br>04<br>05<br>05<br>05<br>05<br>06<br>04<br>06<br>06<br>06<br>06<br>07<br>06<br>07<br>06<br>07<br>06<br>07<br>06<br>07<br>07<br>07<br>07<br>07<br>07<br>07<br>07<br>07<br>07 | <ul> <li>03 = Child Not Home Report to Pager (sent to all pagers in the user's partition; message sent is 777-7777; user must be enabled for paging).</li> <li>04 = Forced Stay Arming (Forced bypass is automatically enabled regardless of setting in field *23)</li> <li>05 = Forced Away Arming (Forced bypass is automatically enabled regardless of setting in field *23)</li> <li>06 = Auto Disarm</li> <li>07 = Display "Reminder"</li> <li>08 = Disarm Time Window (system can be disarmed only during this time period. Exception: If a burglary alarm occurs, the system can be disarmed outside the scheduled time window.</li> <li>11 = Periodic Test Report (installer only)</li> <li>12 = Up and About (This selection defines the large time window within which the time window selected in data field *85 will be monitored)</li> <li>[*] to continue</li> </ul> |                                                            |                                              |                                           |                                                                         |                                                                        |                                               |                                    |  |
| DEVI                                                                                                    | CE NUM                                                                    | IBER<br>XX<br>01<br>[*                                                                                                    | This prompt appears if event "1" (relay on/off) was selected, otherwise it is skipped.<br>Enter the physical device number as programmed in *79 Menu Mode.<br>Device numbers 17 and 18 designate built-in triggers 1 and 2 respectively.<br>01-18 = device number<br>[*] to continue                                                                                                    |                                                            |                                              |                                           |                                                                         |                                                                        |                                               |                                    |  |

| GROUP NUMBER<br>X                | This prompt appears if event "2" (user access) was selected. Otherwise it is skipped.<br>1-8 = group number<br>[*] to continue to the "Start" prompt.                                                                                                    |
|----------------------------------|----------------------------------------------------------------------------------------------------|
| PARTITION X                      | This prompt appears if events "3-7, or 10" were selected. Otherwise it is skipped.<br>0 = all partitions; 1 = partition 1; 2 = partition 2; 3 = partition 3<br>[*] to continue                                                                                                    |
| START SMTWTFS<br>HH MMAM 0010000 | Enter the event's start time and days of the week to occur.<br>To select days, position the cursor under the desired days using the [*] key to move forward, then press "1"<br>to select the day.<br>01-12 (00-23) = hour (use 00-23 if 24-hour time is enabled)<br>00-59 = minute; 0 = AM; 1 = PM<br>Days = place "1" under days<br>[*] to continue                                                                                                    |
| WARNING DLY TIME<br>00           | This prompt appears if events "4 or 5" were selected.<br>Enter the desired amount of time the system should warn of impending arming. The system will beep once<br>every 30 seconds to alert users that arming will soon occur. Otherwise, this prompt is skipped.<br>01-15 = minutes of arm warning delay time<br>[*] to continue                                                                                                    |
| STOP SMTWTFS<br>HH MMAM 0010000  | Enter the event's stop time and days of the week to occur.<br>To select days, position the cursor under the desired days using the [*] key to move forward, then press "1" to select the day.<br>This entry applies only to the following events: 1 (relay on/off); 2 (user access); 3 (child-not-home report)<br>01-12 (00-23) = hour (use 00-23 if 24-hour time is enabled)<br>00-59 = minute; 0 = AM; 1 = PM<br>Days = place "1" under days<br>[*] to continue     |
| REPEAT OPTION<br>0-4 X           | Enter the desired repeat option for this schedule.<br>e.g., To make a schedule that happens everyday you would select all days with a repeat count of 1. To make<br>a schedule that runs for one week then stops, select everyday with a repeat count of 0.<br>0 = do not repeat<br>1 = repeat schedule weekly<br>2 = repeat schedule biweekly (every other week)<br>3 = repeat schedule every third week<br>4 = repeat schedule every fourth week<br>[*] to continue |
| RANDOMIZE<br>0=NO 1=YES X        | If selected, the scheduled start and stop times will vary within 60 minutes of the "hour" time. For example, if a schedule is set to start at 6:15pm, it will do so the first time 6:15pm arrives, but on subsequent days it will start anytime between 6:00 and 6:59 p.m.                                                                                                    |
|                                  | <b>NOTE:</b> Do not use the random option if the start and stop times are within the same "hour" setting, otherwise unpredictable results may occur (e.g., the randomized stop time may occur before the start time).<br>0 = no; 1 = yes<br>[*] to continue                                                                                                    |

## – NOTES –

## - NOTES -

#### WARNING THE LIMITATIONS OF THIS ALARM SYSTEM

While this System is an advanced design security system, it does not offer guaranteed protection against burglary, fire or other emergency. Any alarm system, whether commercial or residential, is subject to compromise or failure to warn for a variety of reasons. For example:

- Intruders may gain access through unprotected openings or have the technical sophistication to bypass an alarm sensor or disconnect an alarm warning device.
- Intrusion detectors (e.g., passive infrared detectors), smoke detectors, and many other sensing devices will not work without power. Battery-operated devices will not work without batteries, with dead batteries, or if the batteries are not put in properly. Devices powered solely by AC will not work if their AC power supply is cut off for any reason, however briefly.
- Signals sent by wireless transmitters may be blocked or reflected by metal before they reach the alarm receiver. Even if the signal path has been recently checked during a weekly test, blockage can occur if a metal object is moved into the path.
- A user may not be able to reach a panic or emergency button quickly enough.
- While smoke detectors have played a key role in reducing residential fire deaths, they may not activate or provide early warning for a variety of reasons in as many as 35% of all fires. Some of the reasons smoke detectors used in conjunction with this System may not work are as follows. Smoke detectors may have been improperly installed and positioned. Smoke detectors may not sense fires that start where smoke cannot reach the detectors, such as in chimneys, in walls, or roofs, or on the other side of closed doors. Smoke detectors also may not sense a fire on another level of a residence or building. A second floor detector, for example, may not sense a first floor or basement fire. Finally, smoke detectors have sensing limitations. No smoke detector can sense every kind of fire every time. In general, detectors may not always warn about fires caused by carelessness and safety hazards like smoking in bed, violent explosions, escaping gas, improper storage of flammable materials, overloaded electrical circuits, children playing with matches, or arson. Depending on the nature of the fire and/or location of the smoke detectors, the detector, even if it operates as anticipated, may not provide sufficient warning to allow all occupants to escape in time to prevent injury or death.
- Passive Infrared Motion Detectors can only detect intrusion within the designed ranges as diagrammed in their installation manual. Passive Infrared Detectors do not provide volumetric area protection. They do create multiple beams of protection, and intrusion can only be detected in unobstructed areas covered by those beams. They cannot detect motion or intrusion that takes place behind walls, ceilings, floors, closed doors, glass partitions, glass doors, or windows. Mechanical tampering, masking, painting or spraying of any material on the mirrors, windows or any part of the optical system can reduce their detection ability. Passive Infrared Detectors sense changes in temperature; however, as the ambient temperature of the protected area approaches the temperature range of 32° to 40°C, the detection performance can decrease.
- Alarm warning devices such as sirens, bells or horns may not alert people or wake up sleepers if they are located on the other side of closed or partly open doors. If warning devices are located on a different level of the residence from the bedrooms, then they are less likely to waken or alert people inside the bedrooms. Even persons who are awake may not hear the warning if the alarm is muffled by noise from a stereo, radio, air conditioner or other appliance, or by passing traffic. Finally, alarm warning devices, however loud, may not warn hearing-impaired people.
- Telephone lines needed to transmit alarm signals from a premises to a central monitoring station may be out of service or temporarily out of service. Telephone lines are also subject to compromise by sophisticated intruders.
- Even if the system responds to the emergency as intended, however, occupants may have insufficient time to protect themselves from the emergency situation. In the case of a monitored alarm system, authorities may not respond appropriately.
- This equipment, like other electrical devices, is subject to component failure. Even though this equipment is designed to last as long as 10 years, the electronic components could fail at any time.

The most common cause of an alarm system not functioning when an intrusion or fire occurs is inadequate maintenance. This alarm system should be tested weekly to make sure all sensors and transmitters are working properly. The security keypad (and remote keypad) should be tested as well.

Wireless transmitters (used in some systems) are designed to provide long battery life under normal operating conditions. Longevity of batteries may be as much as 4 to 7 years, depending on the environment, usage, and the specific wireless device being used. External factors such as humidity, high or low temperatures, as well as large swings in temperature, may all reduce the actual battery life in a given installation. This wireless system, however, can identify a true low-battery situation, thus allowing time to arrange a change of battery to maintain protection for that given point within the system.

Installing an alarm system may make the owner eligible for a lower insurance rate, but an alarm system is not a substitute for insurance. Homeowners, property owners and renters should continue to act prudently in protecting themselves and continue to insure their lives and property.

We continue to develop new and improved protection devices. Users of alarm systems owe it to themselves and their loved ones to learn about these developments.

#### LIMITED WARRANTY

Honeywell International Inc., acting through its Security & Custom Electronics business ("Seller") 165 Eileen Way, Syosset, New York 11791, warrants its product(s) to be in conformance with its own plans and specifications and to be free from defects in materials and workmanship under normal use and service for 24 months from the date stamp control on the product(s) or, for product(s) not having a manufacturer's date stamp, for 12 months from date of original purchase unless the installation instructions or catalog sets forth a shorter period, in which case the shorter period shall apply. Seller's obligation shall be limited to repairing or replacing, at its option, free of charge for materials or labor, any product(s) which is proved not in compliance with Seller's specifications or proves defective in materials or workmanship under normal use and service. Seller shall have no obligation under this Limited Warranty or otherwise if the product(s) is altered or improperly repaired or serviced by anyone other than Honeywell factory service. Connection of any device(s) to a communicating bus of a Honeywell security system (e.g., keypad bus, polling loop) other than those manufactured or approved by Honeywell shall void this warranty. For warranty service, return product(s) transportation prepaid, to the nearest authorised distributor.

THERE ARE NO WARRANTIES. EXPRESS OR IMPLIED. OF MERCHANTABILITY. OR FITNESS FOR A PARTICULAR. PURPOSE OR OTHERWISE. WHICH EXTEND BEYOND THE DESCRIPTION ON THE FACE HEREOF. IN NO CASE SHALL SELLER BE LIABLE TO ANYONE FOR ANY CONSEQUENTIAL OR INCIDENTAL DAMAGES FOR BREACH OF THIS OR ANY OTHER WARRANTY, EXPRESS OR IMPLIED, OR UPON ANY OTHER BASIS OF LIABILITY WHATSOEVER, EVEN IF THE LOSS OR DAMAGE IS CAUSED BY THE SELLER'S OWN NEGLIGENCE OR FAULT. Seller does not represent that the product(s) it sells may not be compromised or circumvented; that the product(s) will prevent any personal injury or property loss by burglary, robbery, fire or otherwise; or that the product(s) will in all cases provide adequate warning or protection. Customer understands that a properly installed and maintained alarm system may only reduce the risk of a burglary, robbery, fire, or other events occurring without providing an alarm, but it is not insurance or a guarantee that such will not occur or that there will be no personal injury or property loss as a result. CONSEQUENTLY. SELLER SHALL HAVE NO LIABILITY FOR ANY PERSONAL INJURY. PROPERTY DAMAGE OR OTHER LOSS BASED ON A CLAIM THAT THE PRODUCT(S) FAILED TO GIVE WARNING. HOWEVER, IF SELLER IS HELD LIABLE, WHETHER DIRECTLY OR INDIRECTLY, FOR ANY LOSS OR DAMAGE ARISING UNDER THIS LIMITED WARRANTY OR OTHERWISE, REGARDLESS OF CAUSE OR ORIGIN, SELLER'S MAXIMUM LIABILITY SHALL NOT IN ANY CASE EXCEED THE PURCHASE PRICE OF THE PRODUCT(S), WHICH SHALL BE THE COMPLETE AND EXCLUSIVE REMEDY AGAINST SELLER.

This warranty replaces any previous warranties and is the only warranty made by Seller on this product(s). No increase or alteration, written or verbal, of the obligations of this Limited Warranty is authorized.

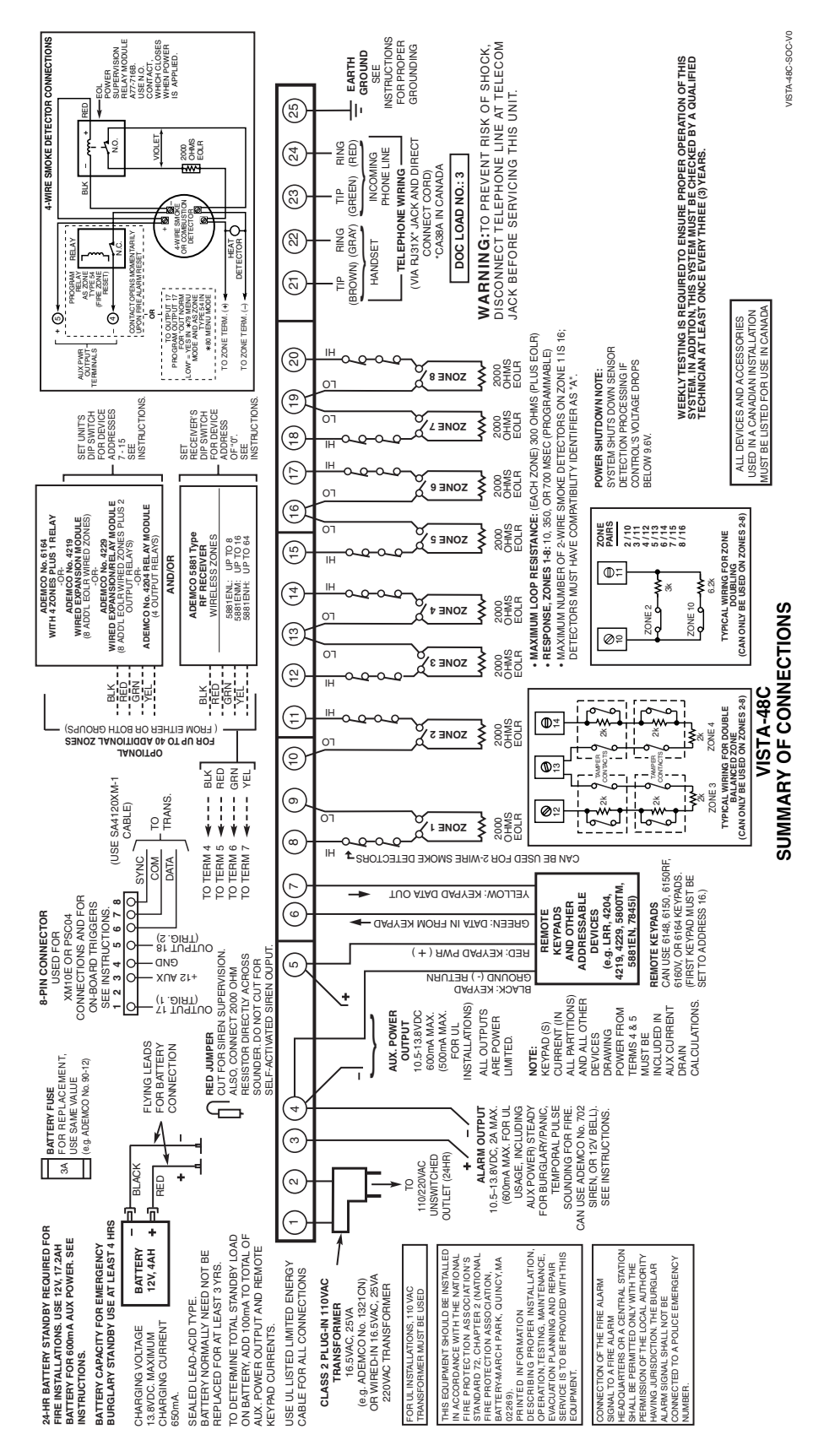

## Honeywell

165 Eileen Way, Syosset, NY 11791 Copyright © 2004 Honeywell International Inc. www.honeywell.com/security

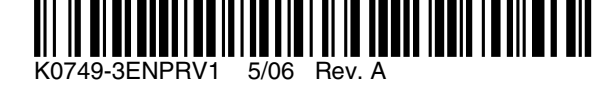